# 出入境人员文件管理系统

# 使用说明书

软件发布日: 2022年8月23日 软件代号: FILEBOX-YINHE 软件版本号: V1.0.0 软件生产商: 上海宜延电子商务有限公司

1.软件生产制作的背景 2.软件的主要功能 3.管理用户角色 3.1.用户角色列表和查询用户角色 3.2.添加用户角色 3.3.修改用户角色 3.4.删除用户角色 3.5.察看用户角色 4.管理用户 4.1.用户列表和查询用户信息 4.2.添加用户信息 4.3.修改用户信息 4.4.删除用户信息 4.5.察看用户信息 5.客户人员管理 5.1.客户人员列表和查询客户信息 5.2.添加客户人员信息 5.3.修改客户人员信息 5.4.删除客户人员信息 5.5.察看客户人员信息 5.6.提醒通关信息过期 6.通关文件管理 6.1. 通关文件列表和查询通关文件信息 6.2.添加通关文件信息 6.3.修改诵关文件信息 6.4.删除通关文件信息 6.5.察看通关文件信息 6.6.提醒通关文件过期 6.7.查看下载诵关文件

1.软件生产制作的背景

随着香港、加拿大等地的出入境人员的增多,很多客户面临出入境文件的整理和预防过期以及出入 境记录登记的问题,客户(以下简称甲方)往往需要在第一时间看到他们的客户的文件以及境外省份证 过期提醒,以便在第一时刻提醒他们及时更新境外身份证件及其他相关文件。在没有文件管理和提醒功 能的时候,这种过期问题挺难避免,容易给客户造成损失。基于这种背景之下,宜延电子商务设计制作 了本款软件以方便甲方与他们的客户及时沟通文件细节。

#### 2.软件的主要功能

本款软件的主要功能如下:1)管理系统登录用户,包括管理他们的权限等等;2)管理用户的主申 请人和副申请人,即家属,等人的出入境文件,包括他们的有效期以预防过期;3)管理用户的主申请 人和副申请人的出入境的过期日,以便预防过期,提前重新申请签证。

| 🖬 出入境人员文件管理系统 × +                          |                                     |     | × [                                             |
|--------------------------------------------|-------------------------------------|-----|-------------------------------------------------|
| ← → C ① localhost/yinhedocman/yhlogin.html |                                     |     | e 🖈 🛯 🛓 👥                                       |
|                                            |                                     |     |                                                 |
|                                            | 出入境人员文件管理系统                         |     |                                                 |
|                                            | 用户名                                 |     |                                                 |
|                                            | 空東<br>定局代表:FILEBOX-YINHE            |     |                                                 |
|                                            | 了台版中号,V10-8-1<br>产品生产商:上海直延电子商务有限公司 |     |                                                 |
|                                            |                                     |     |                                                 |
|                                            |                                     |     |                                                 |
| A CONTRACTOR                               |                                     |     |                                                 |
| EEEEE                                      |                                     |     |                                                 |
|                                            |                                     | YZ. | K ∰ ♥℃ W D % ♥ ⊕ 는 ♥ ♥ € 0 € 0 € 0 € 0 1458 800 |

如果服务器上安装路径为abc,则访问路径为

http://服务器IP地址/abc/yhlogin.html

初始登录人员为system01,密码为12345678,请及时更改该用户密码。

#### 3.管理用户角色

#### 3.1.用户角色列表和查询用户角色

在管理员登录系统后,点击左边"系统功能管理"菜单中的"角色管理",就可以进入"用户角色列表"页面。 管理员可以输入角色名称进行查询,也可以点击"添加"按钮进行添加角色,也可以点击"察看"察看细 节,可以选择某行点击"更新"按钮进行更新用户角色信息,也可以选择某行点击"删除"按钮进行删除用 户角色信息。

| 交付管理系统1.0                                          | × +                                  |                           |          |                            |                                                         | • <u>• @ ¤</u>                 |
|----------------------------------------------------|--------------------------------------|---------------------------|----------|----------------------------|---------------------------------------------------------|--------------------------------|
| $\leftrightarrow$ $\rightarrow$ C ( ) localhost/yi | inhedocman/yhindex.html?id=A76598E8- | 9E70-4992-B1DA-DB6235DA08 | A        |                            | 0 <del>1</del> 년 ☆                                      | 🔲 😩 💌                          |
| 文件管理系统1.0                                          | =                                    |                           |          |                            |                                                         | 系统管理员1 ▼                       |
| 🖫 客户文件管理 🧹                                         | ○ 我的桌面 用户管理 × 角色管                    | 理 × 通关文件列表 ×              | 春户人员列表 × |                            |                                                         |                                |
| 「「「「「「「」」」。 有户信息管理 く                               | 首页 / 系统管理 / 角色列表                     |                           |          |                            |                                                         |                                |
| 🖪 系统功能管理 🛛 🔧                                       | 请输入角色名称 请选择                          | - Q.                      | ЕЙÐ      |                            |                                                         |                                |
| > 用户管理                                             |                                      |                           |          |                            |                                                         |                                |
| > 角色管理                                             | (X)批星删除 (+)添加                        |                           |          |                            |                                                         |                                |
|                                                    | 角色名称                                 | 角色类型                      | 角色描述     |                            |                                                         |                                |
|                                                    | 系统管理员                                | 超级管理员                     | 系统管理员    | 察着 更新 翻除                   |                                                         |                                |
|                                                    | 文件操作员                                | 文件管理员                     | 档案文件操作员  | <u>察察</u> 更新 <b>建除</b>     |                                                         |                                |
|                                                    | 账户管理员                                | 超级管理员                     | 账户管理员    | <u>来看</u> 更新 <del>建除</del> |                                                         |                                |
|                                                    | く 1 > 到施 1 页 通                       | 童 共3条 10条/页 ❤             |          |                            |                                                         |                                |
|                                                    |                                      |                           |          |                            |                                                         |                                |
| Copyright ©2022 AutomaticUI v1.                    | 0 All Rights Reserved                |                           |          |                            | CI == <sup>4</sup> CPUER <b>III ●</b> CI = 8 ● ● € 0 €I | .nt1 ① 15:18 同三 1<br>2022/8/24 |
|                                                    |                                      |                           |          |                            |                                                         |                                |

# 3.2.添加用户角色

点击"添加"按钮,弹出"用户角色添加"界面,用户可以填写角色名称,选择角色类型和功能分配,输入 角色描述等信息,点击"确认"按钮,系统将保存用户角色信息到数据库中。

| 交付管理系统1.0                                         | × +                            |                               |           |                               | - <u>- 6 ¤</u>           |
|---------------------------------------------------|--------------------------------|-------------------------------|-----------|-------------------------------|--------------------------|
| $\leftrightarrow$ $\rightarrow$ C () localhost/yi | inhedocman/yhindex.html?id=A76 | 6598E8-9E70-4992-B1DA-DB6235I | 1080A     |                               | 🗣 🖻 🖈 🔲 😩 🇮 🤅            |
| 文件管理系统1.0                                         | =                              |                               |           | <u> </u>                      | 系统管理员1 ▼                 |
| 高 客户文件管理                                          | ○我的貞面 用户管理 ×                   | 角色管理 × 通关文件列表 ×               | 春户人员列表 ×  |                               |                          |
| 日、 客户信息管理 く                                       | 首页 / 系统管理 / 角色列表               | 添加                            |           | ×                             |                          |
| 🗔 系统功能管理 🛛 🗸                                      | 请输入角色名称 请选择                    | \$                            |           |                               |                          |
| > 用户管理                                            |                                | *角色名                          | 3         |                               |                          |
| > 角色管理                                            | (X)批星删除 (+)添加                  | "角色类                          | 1 请选择 ~   |                               |                          |
|                                                   | 角色名称                           | 角色类型                          |           |                               |                          |
|                                                   | 系统管理员                          | "幼稚的"<br>超级管理                 | i With T  |                               |                          |
|                                                   | 文件操作员                          | 文件管理 角色描                      |           |                               |                          |
|                                                   | 账户管理员                          | 超级管理                          |           |                               |                          |
|                                                   | < 1 > 到第 1                     | 页 确定 共3条                      |           |                               |                          |
|                                                   |                                |                               | <b>82</b> |                               |                          |
| Copyright ©2022 AutomaticUI v1.                   | 0 All Rights Reserved          |                               |           |                               |                          |
| 🚳 🔍 🔕 🔍                                           | 5 II 🥞                         |                               |           | - * 46°C<br>・ CPU温度 🐱 🌤 日 🏣 🖁 | 🔋 📀 😧 🗐 剩 📶 🌒 15:30 間三 🍨 |

用户可以点击"角色类型"下拉框选择系统预制的角色类型,以便根据类型进行查询。角色类型未与功能分配作对应,只是方便查询。

| ☑ 文件管理系统1.0 × +                               |                                                                                                    |                  |                                                                                                    |                                | - @ II                       |
|-----------------------------------------------|----------------------------------------------------------------------------------------------------|------------------|----------------------------------------------------------------------------------------------------|--------------------------------|------------------------------|
| ← → C (① localhost/yinhedocman/               | /yhindex.html?id=A76598E8-9E70-4992                                                                                                    | -B1DA-DB6235DA08 | 30A                                                                                                    |                                | 아 순 ☆ 🔲 🚨 👥 🔋                |
| 文件管理系统1.0 Ξ                                   |                                                                                                    |                  |                                                                                                    |                                | 系统管理员1 ▼                     |
| 器 客户文件管理 < 合 我的桌口                             | 面 用户管理 × 角色管理 ×                                                                                                    | 通关文件列表 ×         | 客户人员列表 ×                                                                                                    |                                |                              |
| C. 客户信息管理 < 首页 / 系                            | 系統管理 / 角色列表                                                                                                    | 添加               |                                                                                                    | ×                              |                              |
| C 系统功能管理 × 请输入A                               | <b>è</b> 色名称 请选择                                                                                                    |                  |                                                                                                    |                                |                              |
| > 用户管理                                        |                                                                                                    | "角色名称            |                                                                                                    |                                |                              |
| > 角色管理                                        | (調除 (+)添加                                                                                                    | "角色类型            | 请选择 マ                                                                                                    |                                |                              |
|                                               | <ul> <li>売給名称</li> <li>売給名</li> <li>売給名</li> <li>売給名</li> <li>売給名</li> <li>売給名</li> <li>売換</li> <li>売請</li> <li>売請</li></ul> | "功能分配            | 第四部     ▲       第四部     ●       第四部     ●       第四部     ●       第四部     ●       第四年     ●       第四年     ●       第四日     ●       第四日     ●       第四日     ●       第四日     ●       第四日     ●       第四日     ●       第四日     ●       第四日     ●       第四日     ●       第四日     ●       第四日     ●       第四日     ●       第四日     ●       第四日     ●       第四日     ●       第四日 <th></th> <th></th> |                                |                              |
| Copyright @2022 AutomaticUI v1.0 All Rights R | eserved                                                                                                    |                  |                                                                                                    |                                |                              |
| 🚳 🔍 🔕 🐑 🔳                                     | ( <u>)</u>                                                                                                    |                  |                                                                                                    | ск 🚎 🐔 S1°С<br>СРОЩада 🛄 🖜 😂 🚔 | - 🐣 🔋 💿 📀 😨 🌾 📶 🕕 16:08 同三 🌱 |

用户可以点击"功能分配"下拉框进行功能分配,目前系统包括"用户管理"、"角色管理"、"通关文件列 表"、"客户人员列表"等功能供选择。

| 文件管理系统1.0                       | × +                                                                                                    |                |                                                                                                    |                          |                               |
|---------------------------------|----------------------------------------------------------------------------------------------------|----------------|----------------------------------------------------------------------------------------------------|--------------------------|-------------------------------|
| ← → C () localhost/j            | yinhedocman/yhindex.html?id=A76598E8-9E70-4992-                                                                                                    | 31DA-DB6235DA0 | 80A                                                                                                    |                          | 9 🖻 🖈 🔲 😩 🗮 🔋                 |
| 文件管理系统1.0                       |                                                                                                    |                |                                                                                                    |                          | 系统管理员1 ▼                      |
| 📑 客户文件管理 🧹                      | ○ 我的桌面 用户管理 × 角色管理 × 3                                                                                                    | 关文件列表 ×        | 春户人员列表 ×                                                                                               |                          |                               |
| 「                               | 首页 / 系統管理 / 角色列表                                                                                                    | 活加             |                                                                                                    | ×                        |                               |
| 📑 系统功能管理 🛛 🖌                    | 请输入角色名称 请选择                                                                                                    | 1000           |                                                                                                    | ~                        |                               |
| > 用户管理                          |                                                                                                    | *角色名称          |                                                                                                    |                          |                               |
| > 角色管理                          | (X)北星删除 (+)添加                                                                                                    | *角色类型          | 请选择 🗸                                                                                                  |                          |                               |
|                                 | 市会合称         和台班           系統管理点         胡椒智慧           文件操作品         文件操作           第八管理品         超級智慧           第八管理品         超級智慧           3 新田         1 周 御童 井3条 | "功能分配          | 消防         ▲           ※ 空助 ③ 声云 録            用冷電運            角色電理            通火文件列表            香户人员列表 |                          |                               |
| Copyright @2022 Automatic UI v1 | 1.0 All Rights Reserved                                                                                                    |                |                                                                                                    |                          |                               |
| 🚱 🔍 🔕 🙎                         | ð 🔳 🎇 🤮                                                                                                    |                | CK úi                                                                                                  | ダ 51℃<br>* CPU温度 🐱 🍗 😂 🛓 | a 🐣 🝍 🗢 😌 🗐 剩 ad 🚯 16:08 間三 * |

当用户角色的角色名称、角色类型、功能分配、角色描述等信息都输入完整后,点击确定按钮进行保存信息。

# 3.3.修改用户角色

在用户角色列表页面中查询用户角色后,选中某条用户角色点击"修改"按钮进行修改。当页面未全部出现"角色类型"或者"功能分配"时,可以点击"刷新"按钮重新获取一下。

| 交付管理系统1.0                                         | × +                                   |                  |             |                 |                           | - <u>- 8 II</u>                     |
|---------------------------------------------------|---------------------------------------|------------------|-------------|-----------------|---------------------------|-------------------------------------|
| $\leftrightarrow$ $\rightarrow$ C () localhost/yi | inhedocman/yhindex.html?id=A76598E8-9 | 9E70-4992-B1DA-D | B6235DA08   | 0A              |                           | er 🔄 🖈 🔲 😩 🌉 🔋                      |
| 文件管理系统1.0                                         |                                       |                  |             |                 |                           | 系统管理员1 ▼                            |
| 🗟 客户文件管理 🧹                                        | ① 我的桌面 用户管理 × 角色管理                    | 理 × 通关文件         | ·列表 ×       | 香户人员列表 ×        |                           |                                     |
| 日 春戸信息管理 く                                        | 首页 / 系统管理 / 角色列表                      | 更新               | _           |                 |                           | ×                                   |
| 🗔 系统功能管理 🛛 🔧                                      | 请输入角色名称 请选择                           |                  |             |                 |                           |                                     |
| > 用户管理                                            |                                       |                  | *角色名称       | 文件操作员           |                           |                                     |
| > 角色管理                                            | (-) how and                           |                  | "角色类型       | 文件管理员 × ▼       |                           |                                     |
|                                                   | 角色名称                                  | 角色类型             | *Thatica BP | ·通兰文/外方图案 v     |                           |                                     |
|                                                   | 系统管理员                                 | 超級管理             | AURE/UND    | 者户人员列表 ×        |                           |                                     |
|                                                   | 文件操作员                                 | 文件管理             |             |                 |                           |                                     |
|                                                   | 账户管理员                                 | 超级管理             | 角色描述        | 档室文件操作员         |                           |                                     |
|                                                   | < 1 > 到第 1 页 通知                       | 並 共3条            |             |                 |                           |                                     |
|                                                   |                                       |                  |             |                 |                           |                                     |
|                                                   |                                       |                  |             | <b>确定 刷新 取消</b> |                           |                                     |
|                                                   |                                       |                  |             |                 |                           |                                     |
|                                                   |                                       |                  |             |                 |                           |                                     |
|                                                   |                                       |                  |             |                 |                           |                                     |
|                                                   |                                       |                  |             |                 |                           |                                     |
|                                                   |                                       |                  |             |                 |                           |                                     |
|                                                   |                                       |                  |             |                 |                           |                                     |
|                                                   |                                       |                  |             |                 |                           |                                     |
|                                                   |                                       |                  |             |                 |                           |                                     |
| Copyright @2022 AutomaticUI v1.                   | 0 All Rights Reserved                 |                  |             |                 |                           |                                     |
| 🚱 🔍 💽 🗉                                           | 1 📋 🧉 🐑                               |                  |             | Cit é           | ≝ <sup>66℃</sup><br>CPU温度 | 📕 🐌 🍯 😄 🗯 🤎 🚭 🥭 😨 🏟 🖃 🌒 10:27 🕅 🕅 🖗 |

当用户输入完新数据后,点击"确定"按钮进行保存。

#### 3.4.删除用户角色

管理员可以通过勾选需要删除的数据记录并点击"批量删除"按钮或者点击所选行的"删除"按钮进行删除 数据。

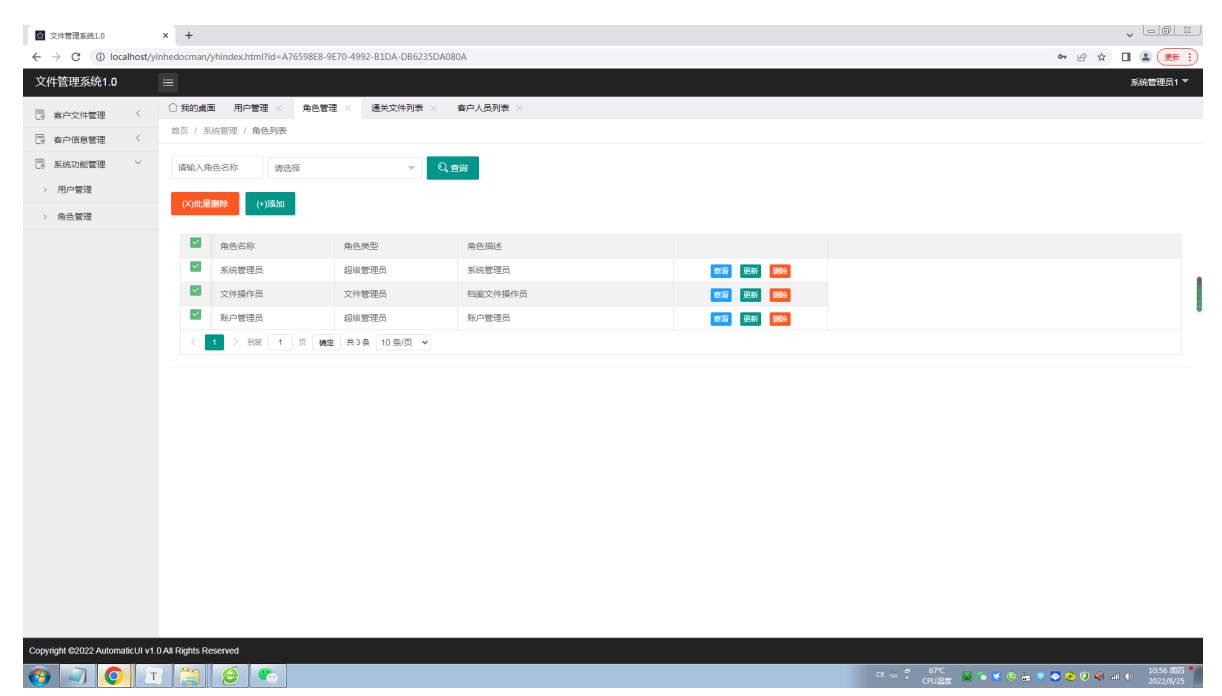

当用户点击"批量删除"或者"删除"按钮后,页面弹出提示信息,让管理员确认是否需要删除所选信息。 当管理员点击"确定"按钮后,数据信息从数据库中逻辑删除。

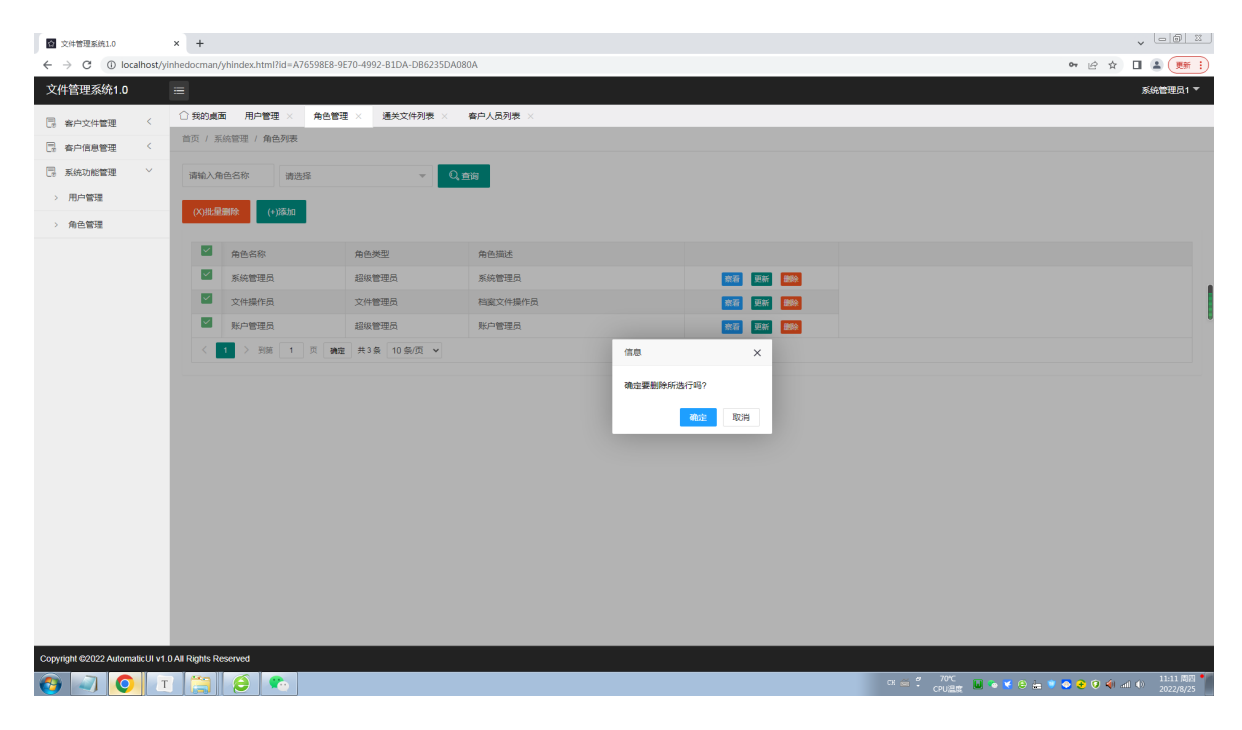

#### 3.5.察看用户角色

管理员可以通过点击某行用户角色数据的"察看"按钮进行察看用户角色信息。此时,只能察看信息,不 能更新信息。

| 文件管理系统1.0                                        | × +                                          |                     |                                 | v - 6 ¤            |
|--------------------------------------------------|----------------------------------------------|---------------------|---------------------------------|--------------------|
| $\leftrightarrow$ $\rightarrow$ C () localhost/y | inhedocman/yhindex.html?id=A76598E8-9E70-499 | 2-B1DA-DB6235DA080A | <b>o</b> r (2) \$               | 2 🛛 😩 💓 🗄          |
| 文件管理系统1.0                                        | =                                            |                     |                                 | 系统管理员1 ▼           |
| 🖪 客户文件管理 <                                       | ○我的桌面 用户管理 × 角色管理 ×                          | 通关文件列表 × 客户人员列表 ×   |                                 |                    |
| 四 春戸信息管理 く                                       | 首页 / 系统管理 / 用户列表                             | **                  | ×                               |                    |
| 🗔 系统功能管理 🛛 👋                                     | 请输入用户名称 请选择                                  |                     |                                 |                    |
| > 用户管理                                           |                                              | 用户名称 系统管理员1         |                                 |                    |
| > 角色管理                                           | (X)批星删除 (+)添加 (Y)审核通过                        |                     |                                 |                    |
|                                                  | 田中久欲 角色久欲                                    | 角色名称  系统管理员         |                                 |                    |
|                                                  | 文件操作员1 文件操作员                                 | 系统登录名 system01      |                                 |                    |
|                                                  | 系统管理员1 系统管理员                                 |                     |                                 |                    |
|                                                  | 文件操作员2 文件操作员                                 | 用户描述 系统管理员1号        |                                 |                    |
|                                                  | < 1 > 到施 1 页 Ma空 共3.6                        | R .                 |                                 |                    |
|                                                  |                                              |                     |                                 |                    |
|                                                  |                                              | 关闭                  |                                 |                    |
|                                                  |                                              | _                   |                                 |                    |
|                                                  |                                              |                     |                                 |                    |
|                                                  |                                              |                     |                                 |                    |
|                                                  |                                              |                     |                                 |                    |
|                                                  |                                              |                     |                                 |                    |
|                                                  |                                              |                     |                                 |                    |
|                                                  |                                              |                     |                                 |                    |
|                                                  |                                              |                     |                                 |                    |
|                                                  |                                              |                     |                                 |                    |
|                                                  |                                              |                     |                                 |                    |
| Copyright ©2022 AutomaticUI v1.                  | .0 All Rights Reserved                       |                     | a 70%                           | 11.00 [2027.       |
| 🐨 🥑 🛄                                            |                                              |                     | CH 🚔 🗧 CPUZAR 🔟 💿 🕊 🕒 🚔 🛡 🏖 🔍 🍕 | ail      2022/8/25 |

#### 4.管理用户

#### 4.1.用户列表和查询用户信息

在管理员登录系统后,点击左边"系统功能管理"菜单中的"用户管理",就可以进入"用户列表"页面。管理员可以输入用户名称进行查询,也可以点击"添加"按钮进行添加用户,也可以点击"察看"察看细节,可以选择某行点击"更新"按钮进行更新用户信息,也可以选择某行点击"删除"按钮进行删除用户信息。

| 交付管理系统1.0                        | × +                          |                            |            |      |              |             |      | v 💷              | 9 22   |
|----------------------------------|------------------------------|----------------------------|------------|------|--------------|-------------|------|------------------|--------|
| ← → C ① localhost/yir            | hedocman/yhindex.html?id=A76 | 598E8-9E70-4992-B1DA-DB623 | 5DA080A    |      |              |             | 07 6 | 🕆 🏚 🖬 🏝 🄇        | 更新:    |
| 文件管理系统1.0                        |                              |                            |            |      |              |             |      | 系统管理             | 员1 ▼   |
| □ 案户文件管理 <                       | ○我的桌面 用户管理 ×                 | 角色管理 × 通关文件列表              | × 春户人员列表 × |      |              |             |      |                  |        |
|                                  | 首页 / 系统管理 / 用户列表             |                            |            |      |              |             |      |                  |        |
| □ 系统功能管理 ~                       | 2016 ) BP5/72/2              | _                          | 0.***      |      |              |             |      |                  |        |
| > 用户管理                           | 10172/00                     | Ť                          | の目的        |      |              |             |      |                  |        |
| . @~@I                           | (X)批星删除 (+)添加                | (Y)审核通过 (N)审核不过            | z          |      |              |             |      |                  |        |
| / ///CB/#                        |                              |                            |            |      |              |             |      |                  |        |
|                                  | 用户名称                         | 角色名称                       | 用户描述       | 审核状态 |              | _           |      |                  |        |
|                                  | 文件操作员1                       | 文件操作员                      | 1号文件操作员    | 通过   | 察着 更新 重氮密码 👬 |             |      |                  | 1      |
|                                  | 系统管理员1                       | 系統管理员                      | 系统管理员1号    | 通过   | 察看 更新 重置密码 翻 |             |      |                  |        |
|                                  | 文件操作员2                       | 文件操作员                      | 文件操作员2号    | 通过   | 察看 更新 重置密码 🛃 |             |      |                  |        |
|                                  | < 1 > 到第 1                   | 页 确定 共3条 10条/页 ✔           |            |      |              |             |      |                  |        |
|                                  |                              |                            |            |      |              |             |      |                  |        |
|                                  |                              |                            |            |      |              |             |      |                  |        |
|                                  |                              |                            |            |      |              |             |      |                  |        |
|                                  |                              |                            |            |      |              |             |      |                  |        |
|                                  |                              |                            |            |      |              |             |      |                  |        |
|                                  |                              |                            |            |      |              |             |      |                  |        |
|                                  |                              |                            |            |      |              |             |      |                  |        |
|                                  |                              |                            |            |      |              |             |      |                  |        |
|                                  |                              |                            |            |      |              |             |      |                  |        |
|                                  |                              |                            |            |      |              |             |      |                  |        |
|                                  |                              |                            |            |      |              |             |      |                  |        |
| Copyright ©2022 AutomaticUI v1.0 | All Rights Reserved          |                            |            |      |              |             |      |                  |        |
| 🚱 🥥 💽 т                          |                              |                            |            |      |              | CK ∰ 2 69°C |      | ) 剩 atl () 11:0: | · 周田 • |
|                                  |                              |                            |            |      |              | CPO MAG     |      | 2022             | 10/23  |

## 4.2.添加用户信息

点击"添加"按钮,弹出"用户添加"界面,用户可以填写用户名称、系统登录名、登录密码,选择角色, 输入用户描述等信息,点击"确认"按钮,系统将保存用户信息到数据库中。

| 文件管理系统1.0                                         | x +                                          |                  |                                       |                                  |
|---------------------------------------------------|----------------------------------------------|------------------|---------------------------------------|----------------------------------|
| $\leftrightarrow$ $\rightarrow$ C ( ) localhost/y | inhedocman/yhindex.html?id=A76598E8-9E70-499 | 2-B1DA-DB6235DA0 | ත් <b>ප</b> A080                      | x 🛛 😩 🛒 :                        |
| 文件管理系统1.0                                         | =                                            |                  |                                       | 系统管理员1 ▼                         |
| 🖪 客户文件管理 🧹                                        | ○ 我的桌面 用户管理 × 角色管理 ×                         | 通关文件列表 ×         | 香户人员列表 ×                              |                                  |
| 日、 有户信息管理 く                                       | 首页 / 系统管理 / 用户列表                             | 添加               | ×                                     |                                  |
| 🗔 系统功能管理 🛛 👋                                      | 请输入用户名称 请选择                                  |                  |                                       |                                  |
| > 用户管理                                            |                                              | *用户名称            |                                       |                                  |
| > 角色管理                                            | (*)740/26/2010 (*)740/26 (*)740/26           | "角色名称            | · 请选择 →                               |                                  |
|                                                   | 用户名称角色名称                                     |                  |                                       |                                  |
|                                                   | 文件操作员1 文件操作员                                 | *系统登录名           |                                       |                                  |
|                                                   | 系统管理员1 系统管理员                                 | -故亭成-            |                                       |                                  |
|                                                   | 文件操作员2 文件操作员                                 |                  |                                       |                                  |
|                                                   | < 1 > 到第 1 页 确定 共3                           | 用户描述             |                                       |                                  |
|                                                   |                                              |                  |                                       |                                  |
|                                                   |                                              |                  | A                                     |                                  |
|                                                   |                                              |                  | Roade ROUH                            |                                  |
|                                                   |                                              |                  |                                       |                                  |
|                                                   |                                              |                  |                                       |                                  |
|                                                   |                                              |                  |                                       |                                  |
|                                                   |                                              |                  |                                       |                                  |
|                                                   |                                              |                  |                                       |                                  |
|                                                   |                                              |                  |                                       |                                  |
|                                                   |                                              |                  |                                       |                                  |
| Copyright @2022 AutomaticUI v1                    | .0 All Rights Reserved                       |                  |                                       |                                  |
| 🚱 🔄 💽 🗗                                           |                                              |                  | ci 🗟 🦉 70°C<br>Cruiding 🖬 💩 💘 🕲 💩 🔮 🗿 | (이 and ① 11:05 問題 *<br>2022/8/25 |

#### 4.3.修改用户信息

在用户列表页面中查询用户后,选中某条用户信息点击"修改"按钮进行修改。当页面未全部出现"角色名称"时,可以点击"刷新"按钮重新获取一下。

| 交付管理系统1.0                                        | × +                                          |                     | <ul> <li>►</li> <li>★</li> </ul>    |
|--------------------------------------------------|----------------------------------------------|---------------------|-------------------------------------|
| $\leftrightarrow$ $\rightarrow$ C () localhost/y | inhedocman/yhindex.html?id=A76598E8-9E70-499 | 2-B1DA-DB6235DA080A | 94 🖄 🖬 😩 🌉 🔋                        |
| 文件管理系统1.0                                        |                                              |                     | 系統管理员1 ▼                            |
| 🖪 客户文件管理 🧹                                       | ○ 我的桌面 用户管理 × 角色管理 ×                         | 通关文件列表 ×   春户人员列表 × |                                     |
| 日 春戸信息管理 く                                       | 首页 / 系統管理 / 用户列表                             | 更新                  | ×                                   |
| 🗔 系统功能管理 🛛 👋                                     | 请输入用户名称 请选择                                  |                     |                                     |
| > 用户管理                                           |                                              | *用户名称 文件操作员1        |                                     |
| > 角色管理                                           | (А)належник (*)жала (т)ннековоо.             | *角色名称 文件操作员 × ▼     |                                     |
|                                                  | 用户名称角色名称                                     |                     |                                     |
|                                                  | 文件操作员1 文件操作员                                 | ANTERCO IIICOL      |                                     |
|                                                  | 系统管理员1 系统管理员                                 | 用户描述 1号文件操作员        |                                     |
|                                                  | 文件操作员2 文件操作员                                 |                     |                                     |
|                                                  | < 1 > 到施 1 页 确定 共3 条                         |                     | <i>k</i>                            |
|                                                  |                                              | <b>确定 刷新</b> 取消     |                                     |
|                                                  |                                              |                     |                                     |
|                                                  |                                              |                     |                                     |
|                                                  |                                              |                     |                                     |
|                                                  |                                              |                     |                                     |
|                                                  |                                              |                     |                                     |
|                                                  |                                              |                     |                                     |
|                                                  |                                              |                     |                                     |
|                                                  |                                              |                     |                                     |
|                                                  |                                              |                     |                                     |
| Conversion 20000 Automotical II                  | 0 All Diable Decented                        |                     |                                     |
| Copyright @2022 Automatic UI v1.                 |                                              |                     | ロニック 69℃ 日本 (11-07 間間) 🌱            |
|                                                  |                                              |                     | СРUЩЩ 🗰 🔍 🐨 🐨 🐨 🔮 😌 🔍 💵 🗤 2022/8/25 |

当用户输入完新数据后,点击"确定"按钮进行保存。

#### 4.4.删除用户信息

管理员可以通过勾选需要删除的数据记录并点击"批量删除"按钮或者点击所选行的"删除"按钮进行删除 数据。当用户点击"批量删除"或者"删除"按钮后,页面弹出提示信息,让管理员确认是否需要删除所选 信息。当管理员点击"确定"按钮后,数据信息从数据库中逻辑删除。

| ☆ 文件管理系统1.0                                    | × +                            |                               |            |      |           |        |                     |               | ·                    |
|------------------------------------------------|--------------------------------|-------------------------------|------------|------|-----------|--------|---------------------|---------------|----------------------|
| $\leftrightarrow$ $\rightarrow$ C (1) localhos | /yinhedocman/yhindex.html?id=/ | A76598E8-9E70-4992-B1DA-DB623 | 5DA080A    |      |           |        |                     | <b>•</b> ⊮ ☆  | 🛯 😩 🛒 :              |
| 文件管理系统1.0                                      |                                |                               |            |      |           |        |                     |               | 系统管理员1 ▼             |
| 🖪 客户文件管理 <                                     | ○ 我的桌面 用户管理 ×                  | 角色管理 × 通关文件列表                 | × 春户人员列表 × |      |           |        |                     |               |                      |
| 日 春戸信息管理 く                                     | 首页 / 系统管理 / 用户列表               | ŧ                             |            |      |           |        |                     |               |                      |
| 🗔 系统功能管理 🗸 🗸                                   | 请输入用户名称 请                      | 选择 🔻                          | Q, 查询      |      |           |        |                     |               |                      |
| > 用户管理                                         |                                |                               |            |      |           |        |                     |               |                      |
| > 角色管理                                         | (X)批量删除 (+)添加                  | (Y)审核通过 (N)审核不                | z.         |      |           |        |                     |               |                      |
|                                                | ✓ 用户名称                         | 角色名称                          | 用户描述       | 审核状态 |           |        |                     |               |                      |
|                                                | ✓ 文件操作员1                       | 文件操作员                         | 1号文件操作员    | 通过   | 察着 更新 重置密 | 8 ###  |                     |               |                      |
|                                                | ☑ 系统管理员1                       | 系统管理员                         | 系统管理员1号    | 通过   | 業務 更新 重置宏 | 5 252  |                     |               |                      |
|                                                | ☑ 文件操作员2                       | 文件操作员                         | 文件操作员2号    | 通过   | 察着 更新 重置密 | 8 ###  |                     |               |                      |
|                                                | < 1 > 到第 1                     | 页 确定 共3条 10条/页 🗸              |            |      |           |        |                     |               |                      |
|                                                |                                |                               |            |      |           |        |                     |               |                      |
|                                                |                                |                               |            |      |           |        |                     |               |                      |
|                                                |                                |                               |            |      |           |        |                     |               |                      |
|                                                |                                |                               |            |      |           |        |                     |               |                      |
|                                                |                                |                               |            |      |           |        |                     |               |                      |
|                                                |                                |                               |            |      |           |        |                     |               |                      |
|                                                |                                |                               |            |      |           |        |                     |               |                      |
|                                                |                                |                               |            |      |           |        |                     |               |                      |
|                                                |                                |                               |            |      |           |        |                     |               |                      |
|                                                |                                |                               |            |      |           |        |                     |               |                      |
|                                                |                                |                               |            |      |           |        |                     |               |                      |
|                                                |                                |                               |            |      |           |        |                     |               |                      |
| Copyright @2022 AutomaticUI                    | v1.0 All Rights Reserved       |                               |            |      |           |        |                     |               |                      |
|                                                | т 📜 🤶 🐔                        |                               |            |      |           | CH 🛎 Ϋ | 69°C<br>CPU温度 📙 👁 🍕 | e 🚋 🔋 📀 😌 🌒 a | 11:11周囲<br>2022/8/25 |

#### 4.5.察看用户信息

管理员可以通过点击某行用户数据的"察看"按钮进行察看用户信息。此时,只能察看信息,不能更新信息。

| 文件管理系统1.0                                          | × +                                          |                     | ✓ [□] (□] [□] [□] [□] [□] [□] [□] [□] [□] [□] [                     |
|----------------------------------------------------|----------------------------------------------|---------------------|---------------------------------------------------------------------|
| $\leftrightarrow$ $\rightarrow$ C (1) localhost/yi | inhedocman/yhindex.html?id=A76598E8-9E70-499 | 2-B1DA-DB6235DA080A | 🕶 🖻 🖈 🔲 😩 🌉 🔋                                                       |
| 文件管理系统1.0                                          |                                              |                     | 系统管理员1▼                                                             |
| 🖪 客户文件管理 🤇                                         | ○ 我的桌面 用户管理 × 角色管理 ×                         | 通关文件列表 ×   春户人员列表 × |                                                                     |
| 日、 有户信息管理 く                                        | 首页 / 系統管理 / 用户列表                             | 察費                  | ×                                                                   |
| 🖫 系统功能管理 🛛 🔧                                       | 请输入用户名称 请选择                                  |                     |                                                                     |
| > 用户管理                                             |                                              | 用户名称 文件操作员1         |                                                                     |
| > 角色管理                                             | (c)nosennoc                                  | 角色名称 文件操作员          |                                                                     |
|                                                    | ☑ 用户名称 角色名称                                  |                     |                                                                     |
|                                                    |                                              | 系统登录名 file01        |                                                                     |
|                                                    | ☑ 系統管理员1 系统管理员                               | 用白塔派 1号文件操作员        |                                                                     |
|                                                    |                                              |                     |                                                                     |
|                                                    | < 1 > 到施 1 页 例应 共3 @                         |                     | "                                                                   |
|                                                    |                                              | _                   |                                                                     |
|                                                    |                                              | 关闭                  |                                                                     |
|                                                    |                                              |                     |                                                                     |
|                                                    |                                              |                     |                                                                     |
|                                                    |                                              |                     |                                                                     |
|                                                    |                                              |                     |                                                                     |
|                                                    |                                              |                     |                                                                     |
|                                                    |                                              |                     |                                                                     |
|                                                    |                                              |                     |                                                                     |
|                                                    |                                              |                     |                                                                     |
|                                                    |                                              |                     |                                                                     |
| Copyright @2022 AutomaticUI v1.                    | 0 All Rights Reserved                        |                     |                                                                     |
| 🚱 🔍 💽 🗵                                            |                                              |                     | 다 🚔 🍧 70°C<br>CPU温度 🖬 💿 🤘 🖨 🐨 🗢 😌 🕢 🌗 세비 🌒 11:14 周囲 **<br>2022/8/25 |

#### 5.客户人员管理

本模块的主要功能是管理客户人员以及其家属的通关信息。并带有通关到期日的提醒功能。

#### 5.1.客户人员列表和查询客户信息

在管理员登录系统后,点击左边"系统功能管理"菜单中的"客户信息管理",就可以进入"客户人员列表"页面。管理员可以输入客户名称进行查询,也可以点击"添加"按钮进行添加客户,也可以点击"察看"察看细节,可以选择某行点击"更新"按钮进行更新客户信息,也可以选择某行点击"删除"按钮进行删除客户人员信息以及家属信息。

| 交付管理系统1.0                                         | × +                                              |                             |             |                   |            |            |                              |               |
|---------------------------------------------------|--------------------------------------------------|-----------------------------|-------------|-------------------|------------|------------|------------------------------|---------------|
| $\leftrightarrow$ $\rightarrow$ C (1) localhost/y | inhedocman/yhindex.html?ic                       | d=A76598E8-9E70-4992-B1DA-D | B6235DA080A |                   |            |            |                              | 🗣 🔄 🖈 🔲 🌲 🌉 🔋 |
| 文件管理系统1.0                                         |                                                  |                             |             |                   |            |            |                              | 系统管理员1 ▼      |
| 高 客户文件管理                                          | ○ 我的桌面 用户管理                                      | × 角色管理 × 通关文件               | 列表 × 客户人员列表 | ×                 |            |            |                              |               |
| 客户信息管理 >                                          | 首页 / 客户信息管理 / 著                                  | 客户人员列表                      |             |                   |            |            |                              |               |
| > 客户人员列表                                          | 请输入客户名字                                          | 请选择                         | v Q,mma, Q  | 提醒30天 Q,提醒90天     | Q,提醒180天   | Q. 提醒已过期   |                              |               |
| 原 系统功能管理 <                                        | (X)批型制修: (+)汤                                    | nd.                         |             |                   |            |            |                              |               |
|                                                   | <br>春户名字                                         | 客户编号                        | 签证类型        | 联系电话              | 登陆日期       | 到期日期       |                              |               |
|                                                   | □ 张大一                                            | A00001                      | 香港专才签证      | 13912341234       | 2022-04-01 | 2022-12-31 | 第四 更新 量除 操作关联                |               |
|                                                   | □ 张大二                                            | A00002                      | 香港简务签证      | 13912341234       | 2022-04-01 | 2022-12-31 | <u>樂智</u> 更新 <u>豐除</u> 撞作关联  |               |
|                                                   | □ 张大三                                            | A00003                      | 香港团聚签证      | 13912341234       | 2022-04-01 | 2022-12-31 | <u>總</u> 習 更新 <b>建除</b> 撞作关联 |               |
|                                                   | □ 张大四                                            | A00004                      | 香港商务签证      | 13912341234       | 2022-04-01 | 2022-12-31 | <u>總</u> 習 更新 <b>建除</b> 撞作关联 |               |
|                                                   | □ 张大五                                            | A00005                      | 香港商务签证      | 13912341234       | 2022-04-01 | 2022-06-02 | <u>總</u> 習 更新 <b>建除</b> 操作关联 |               |
|                                                   | □ 张大六                                            | A00006                      | 香港优才签证      | 13612341234       | 2022-04-01 | 2022-12-31 | <u>總</u> 晉 更新 <b>建除</b> 操作关联 |               |
|                                                   | □ 张大七                                            | A00007                      | 香港优才签证      | 13612341234       | 2022-04-01 | 2022-12-31 | <u>總</u> 晉 更新 <b>建除</b> 操作关联 |               |
|                                                   | □ 王小一                                            | K00001                      | 香港团聚签证      | 13612341234       | 2022-04-01 | 2022-12-31 | 察習 更新 墨除 操作关联                |               |
|                                                   | □ 王小二                                            | K00002                      | 香港旅游签证      | 13512341234       | 2022-04-01 | 2022-12-31 | 察習 更新 墨除 操作关联                |               |
|                                                   | □ 王小三                                            | K00003                      | 香港专才签证      | 13412341234       | 2022-04-01 | 2022-09-30 | <u>察習</u> 更新 <u>墨除</u> 操作关联  |               |
|                                                   | < 1 2 3 >                                        | 到第一1页 建油室 共23 多             | 発 10 奈/页 🖌  |                   |            |            |                              |               |
| Convicts162022 Automatic II v1                    | 请给入客户名字<br>(X)批型服除 (+)说<br>0.All Phills Reserved | Q. 查論 Q. 證盤00天<br>5m        | Q, 證證90天    | Q, 提醒180天 Q, 提醒已过 | U.S.       |            |                              |               |
| Copyright @2022 Automatic Of VI                   | Trainis Reserved                                 |                             |             |                   |            |            | a a * 6°C <b>a * *</b> 0 *   |               |

当管理员点击客户主列表中的所选客户数据的"操作关联"按钮后,点击家属客户的查询按钮后,可以查询出该主客户对应的家属客户信息列表。

| 2 文件管理系统1.0           |              | × +        | ÷                                  |                             |              |                |             |            |                                    | v 🗆 🗟 🖾                                 |
|-----------------------|--------------|------------|------------------------------------|-----------------------------|--------------|----------------|-------------|------------|------------------------------------|-----------------------------------------|
| ← → C ① Io            | ocalhost/yir | nhedocr    | man/yhindex.html?id=A              | 76598E8-9E70-4992-B1DA-DB62 | 35DA080A     |                |             |            |                                    | 🕶 🔄 🖈 🔲 😩 💓 🗄                           |
| 文件管理系统1.0             | ) (          |            |                                    |                             |              |                |             |            |                                    | 系统管理员1 ▼                                |
| - 客户文件管理              | <            | 合我         | 的桌面 用户管理 ×                         | 角色管理 × 通关文件列表               | E × 春户人员列表 × |                |             |            |                                    |                                         |
| · 春户信息管理              | ~            |            | 张大三                                | A00003                      | 香港团聚签证       | 13912341234    | 2022-04-01  | 2022-12-31 | 教育 更新 塑除 操作关联                      | 1                                       |
| > 廃户人品列表              |              |            | 张大四                                | A00004                      | 香港商务签证       | 13912341234    | 2022-04-01  | 2022-12-31 | <u>教育</u> 更新 <mark>豊除</mark> 操作关系  | 3                                       |
| E/ATTACK 100          | 6            |            | 张大五                                | A00005                      | 香港商务签证       | 13912341234    | 2022-04-01  | 2022-06-02 | <u>教育</u> 更新 <mark>豊除</mark> 操作关键  | 3                                       |
| Co sestevance at      |              |            | 张大六                                | A00006                      | 香港优才签证       | 13612341234    | 2022-04-01  | 2022-12-31 | <u> 教育</u> 更新 <mark>豊除</mark> 操作关键 | 3                                       |
|                       |              |            | 张大七                                | A00007                      | 香港优才签证       | 13612341234    | 2022-04-01  | 2022-12-31 | 務者 更新 整除 操作关系                      | 3                                       |
|                       |              |            | 王小一                                | K00001                      | 香港团聚签证       | 13612341234    | 2022-04-01  | 2022-12-31 | 察着更新 整除 操作关系                       | 3                                       |
|                       |              |            | 王小二                                | K00002                      | 香港旅游签证       | 13512341234    | 2022-04-01  | 2022-12-31 | 察着更新 一般時 操作关系                      | 3                                       |
|                       |              |            | 王小三                                | K00003                      | 香港专才签证       | 13412341234    | 2022-04-01  | 2022-09-30 | <u>察者</u> 更新 <del>邀除</del> 操作关联    | 3                                       |
|                       |              |            | < 1 2 3 > 3                        | 削減 1 页 発発定 共23条             | 10 奈/页 🖌     |                |             |            |                                    |                                         |
|                       |              | 演          | 输入客户名字 ()<br>()批 <b>星期除:</b> (+)添加 | Q. 查询 Q. 提醒30天              | Q.提醒90天 Q.;  | 調整180天 Q. 提醒已述 | 过明          |            |                                    |                                         |
|                       |              |            | 春户家属名字                             | 家属类型                        | 春户编号         | 签证类型           | 联系电话        | 登陆日期       | 到期日期                               |                                         |
|                       |              |            | 王家一                                | 妻子                          | AW00001      | 香港专才签证         | 13623452345 | 2022-04-01 | 2022-12-31                         | <u>教育</u> 更新 制除                         |
|                       |              |            | 王家二                                | 儿子                          | AW00002      | 香港专才签证         | 13623452345 | 2022-04-01 | 2022-12-31                         | <u> 题新</u> 更新 删除                        |
|                       |              |            |                                    | 儿子                          | AW00002      | 香港商务签证         | 13623452345 | 2022-04-01 | 2022-06-01                         | <u>業</u> 石 亜新 翻除                        |
|                       |              |            | 王文—                                | 妻子                          | SK00006A1    | 香港专才签证         | 13823452345 | 2022-04-01 | 2022-09-01                         | <u>激音</u> 亚新 翻除                         |
|                       |              |            | < 1 > 到篇 1                         | 页 确定 共4条 10条/页              | v            |                |             |            |                                    |                                         |
| Copyright @2022 Autor | maticUI v1.0 | ) All Rigt | hts Reserved                       |                             |              |                |             |            |                                    |                                         |
| 🕘 🔄 🤇                 | Т            |            | 3 6 🐔                              |                             |              |                |             |            | CH 🚔 🌷 61°C<br>CPU温度 🛄 🍬 📢 🤤       | a 🍍 🗢 😤 🕑 🌾 📶 🌒 11:26 周期 🍟<br>2022/8/25 |

管理可以通过在主客户列表中输入客户名字来查询主客户,也可以在附属客户列表中输入客户名字来查询附属客户。

#### 5.2.添加客户人员信息

点击"添加"按钮,弹出"客户人员添加"界面,管理员可以填写客户名字、客户编号、出入境案件编号、 案件开始和结束日期、过境卡开始和结束日期、境内外身份证号、护照号码等信息,选择好日期,输入 客户描述等信息,点击"确认"按钮,系统将保存客户信息到数据库中。

| 文件管理系统1.0                                    |         | × +                  |                       |                  |          |   |   |   |                      |                      |                      | ¥ -@ X                                 |
|----------------------------------------------|---------|----------------------|-----------------------|------------------|----------|---|---|---|----------------------|----------------------|----------------------|----------------------------------------|
| $\leftrightarrow$ $\rightarrow$ C () localho | ost/yin | hedocman/yhindex.htm | l?id=A76598E8-9E70-49 | 92-B1DA-DB6235DA | 180A     |   |   |   |                      |                      | or ⊮ ☆               | 🛛 😩 👿 🗄                                |
| 文件管理系统1.0                                    |         |                      |                       |                  |          |   |   |   |                      |                      |                      | 系统管理员1 ▼                               |
| 8户文件管理                                       | <       | ○我的桌面 用户管            | 理 × 角色管理 ×            | 通关文件列表 ×         | 春户人员列表 × |   |   |   |                      |                      |                      |                                        |
| 日 各户信息管理 、                                   | ~       | 首页 / 客户信息管理          | / 客户人员列表              | 添加               |          |   |   |   |                      | ×                    |                      |                                        |
| > 客户人员列表                                     |         | 请输入客户名字              | 请选择                   |                  |          |   |   |   |                      | 1                    |                      |                                        |
| 📑 系统功能管理                                     | <       | 00#-9##              | + Vætn                | *客户名字            |          |   |   |   |                      |                      |                      |                                        |
|                                              |         | (C) DOTESNING        | 1104204               | *春户编号            |          |   |   |   |                      |                      |                      |                                        |
|                                              |         |                      | 客户编号                  |                  |          |   |   |   |                      |                      |                      |                                        |
|                                              |         | □                    | A00001                | *案件编号            |          |   |   |   |                      | 操作关联                 |                      |                                        |
|                                              |         | □ 张大二                | A00002                |                  |          |   |   |   |                      | 操作关联                 |                      |                                        |
|                                              |         | □ 张大三                | A00003                | 案件开始日            | 案件开始日    |   |   |   |                      | 操作关联                 |                      |                                        |
|                                              |         | □ 张大四                | A00004                | 家住病東日            | 家伴结束日    |   |   |   |                      | 摄作关联                 |                      |                                        |
|                                              |         | □ 张大五                | A00005                |                  |          |   |   |   |                      | 提作关联                 |                      |                                        |
|                                              |         | □ 张大六                | A00006                | 过境开始日            | 过境开始日    |   |   |   |                      | 提作关联                 |                      |                                        |
|                                              |         | □ 张大七                | A00007                |                  |          |   |   |   |                      | 提作关联                 |                      |                                        |
|                                              |         | □ 王小一                | K00001                | 过境过期日            | 过境过期日    |   |   |   |                      | 操作关联                 |                      |                                        |
|                                              |         | □ 王小二                | K00002                |                  |          |   |   |   |                      | 操作关联                 |                      |                                        |
|                                              |         | 三小王                  | K00003                | "身份证号码           |          |   |   |   |                      | 提作关联                 |                      |                                        |
|                                              |         | < 1 2 3              | >到第一1页。               | 虚<br>*雪港身份证      |          |   |   |   |                      |                      |                      |                                        |
|                                              |         | 请输入客户名字              | Q. 100 Q. 1           | "通行证编号           |          |   |   |   |                      |                      |                      |                                        |
|                                              |         | (X)批量删除 (·           | +)%bu                 | *护照编号            |          | _ | _ | _ | _                    |                      |                      |                                        |
| Copyright ©2022 Automatic                    | JI v1.0 | All Rights Reserved  |                       |                  |          |   |   |   |                      |                      |                      |                                        |
| 🚳 🥥 🧿                                        | T       |                      | <b>R</b>              |                  |          |   |   |   | ск ⊜ ″ SS*C<br>СР∪Да | t <b>u ∾ ⊻ e</b> ≞ 1 | <b>) () () () ()</b> | i ① 11:33 関河 <sup>●</sup><br>2022/8/25 |

| ☑ 文件管理系统1.0                                       | × +                             |                                |                  |             |   |                   |                            |           | • <u>-6 ¤</u>         |
|---------------------------------------------------|---------------------------------|--------------------------------|------------------|-------------|---|-------------------|----------------------------|-----------|-----------------------|
| $\leftrightarrow$ $\rightarrow$ C (1) localhost/y | inhedocman/yhindex.htm          | 1?id=A76598E8-9E70-49          | 92-B1DA-DB6235DA | 180A        |   |                   |                            | • 🖻 🕁 [   | 3 😩 💓 i)              |
| 文件管理系统1.0                                         | =                               |                                |                  |             |   |                   |                            |           | 系统管理员1 ▼              |
| 🖪 客户文件管理 <                                        | ○ 我的貞面 用户管                      | 理 × 角色管理 ×                     | 通关文件列表 ×         | 春户人员列表 ×    |   |                   |                            |           |                       |
| C. 春户信息管理 >                                       | 首页 / 客户信息管理                     | / 春户人员列表                       | 15 kg            |             | _ |                   |                            |           | ^<br>                 |
| > 客户人员列表                                          | 请输入客户名字                         | 请选择                            | 294/04           | 过地过期日       |   |                   | -                          |           |                       |
| 🗟 系統功能管理 <                                        | (X)批雇删除 (                       | +)液加                           | "身份证号码           |             |   |                   |                            |           |                       |
|                                                   | · 客户名字                          | 客户编号                           | *香港身份证           |             |   |                   |                            |           |                       |
|                                                   | □ <u>张</u> 大一                   | A00001                         |                  |             |   |                   | 操作关联                       |           |                       |
|                                                   | □ 张大二                           | A00002                         | "通行证编号           |             |   |                   | 操作关联                       |           |                       |
|                                                   | □ 张大三                           | A00003                         | 140 BZ (** 13    |             |   |                   | 操作关联                       |           |                       |
|                                                   | 1 张大四                           | A00004                         | - and tester to  |             |   |                   | 操作关联                       |           |                       |
|                                                   | 1 张大五                           | A00005                         | *邮箱地址            |             |   |                   | 揚作关联                       |           |                       |
|                                                   | □□ 张大六                          | A00006                         |                  |             |   |                   | 操作关联                       |           |                       |
|                                                   | 张大七                             | A00007                         | "联系电话            |             |   |                   | 操作关联                       |           |                       |
|                                                   | 王小一                             | K00001                         |                  |             |   |                   | 操作关联                       |           |                       |
|                                                   | 王小二                             | K00002                         | 签证类型             | 请选择 🔻       |   |                   | 提作关联                       |           |                       |
|                                                   | 三小三                             | K00003                         | 局丁描述             |             |   |                   | 操作关联                       |           |                       |
|                                                   | < 1 2 3<br>源輸入書户名字<br>(X)批個潮除 ( | > Hint 1 页 2 Q.查询 Q. 5 +)X8.ba |                  | ande: Rocky |   |                   | A                          |           |                       |
| Copyright ©2022 AutomaticUI v1.                   | 0 All Rights Reserved           | <b>*</b>                       |                  |             |   | c: ≝ <sup>ø</sup> | 54°C<br>IPULE: 0 🗣 ¥ 🕒 🖢 🔋 | 🗢 条 🧿 🏟 📶 | 11:34 周四<br>2022/8/25 |

在添加家属客户人员信息时,需要先在客户主列表中选择客户信息后,点击"操作关联"按钮后,再操作 添加家属客户人员信息。

#### 5.3.修改客户人员信息

在客户人员列表页面中查询客户后,选中某条客户人员信息点击"修改"按钮进行修改。当页面未全部出现"签证类型"时,可以点击"刷新"按钮重新获取一下。

当用户输入完新数据后,点击"确定"按钮进行保存。

| 文件管理系统1.0                                      | ×          | +         |                    |                |                  |            |  |      |        |            |       |         | v Lei               | 0 11            |
|------------------------------------------------|------------|-----------|--------------------|----------------|------------------|------------|--|------|--------|------------|-------|---------|---------------------|-----------------|
| $\leftrightarrow$ $\rightarrow$ C (i) localhos | t/yinhed   | ocman/    | /hindex.html?id=A7 | 6598E8-9E70-49 | 92-B1DA-DB6235DA | 180A       |  |      |        |            |       | o• ⊮ ☆  | 🛛 😩 (               | 更新:             |
| 文件管理系统1.0                                      |            |           |                    |                |                  |            |  |      |        |            |       |         | 系统管理                | 1 ▼             |
| 日 春户文件管理 く                                     | Û          | 我的真正      | ā 用户管理 ×           | 角色管理 ×         | 通关文件列表 ×         | 客户人员列表 ×   |  |      |        |            |       |         |                     |                 |
| □ <u>客户信言</u> 管理 ∨                             |            | _         |                    | 1.44           |                  |            |  |      |        |            |       |         |                     | •               |
|                                                |            |           | 察户名字               | 客户编号           | 更新               |            |  |      |        | ×          |       |         |                     |                 |
|                                                | -88        |           | 张大一                | A00001         | *客户名字            | 张大四        |  |      |        | Î          | 操作关联  |         |                     |                 |
| □ 系统功能管理                                       | - 88       |           | 张大二                | A00002         |                  |            |  |      |        | - 1        | 操作关联  |         |                     |                 |
|                                                |            |           | 张大三                | A00003         | *签证类型            | 香港商务签证 ×   |  |      |        | - 1        | 操作关联  |         |                     |                 |
|                                                |            |           | 张大四                | A00004         |                  |            |  |      |        | - 1        | 操作关联  |         |                     |                 |
|                                                |            |           | 张大五                | A00005         |                  |            |  |      |        | - 1        | 操作关联  |         |                     |                 |
|                                                |            |           | 张大六                | A00006         | "客户编号            | A00004     |  |      |        | - 1        | 操作关联  |         |                     |                 |
|                                                |            |           | 张大七                | A00007         | *家件總冊            | 800004     |  |      |        | - 1        | 操作关联  |         |                     |                 |
|                                                |            |           | 王小一                | K00001         |                  |            |  |      |        | - 1        | 操作关联  |         |                     |                 |
|                                                |            |           | 王小二                | K00002         | 案件开始日            | 2022-01-01 |  |      |        | - 1        | 操作关联  |         |                     |                 |
|                                                |            |           | 王小三                | K00003         |                  |            |  |      |        | - 1        | 操作关联  |         |                     |                 |
|                                                |            | <         | 1 2 3 入別           | a 1 页 ¥        | · 家件结束日          | 2022-03-31 |  |      |        | - 1        |       |         |                     |                 |
|                                                |            |           |                    |                |                  |            |  |      |        | - 4        |       |         |                     |                 |
|                                                |            |           |                    |                | 过境开始日            | 2022-04-01 |  |      |        | - 1        |       |         |                     |                 |
|                                                |            | 请输入酒      | ;户名字 🔍             | nin Q,         | 2                | 0000 40 04 |  |      |        | - 1        |       |         |                     |                 |
|                                                |            |           |                    |                |                  | 2022-12-31 |  |      |        | - 1        |       |         |                     |                 |
|                                                | 18         | (X)批量     | 割除 (+)添加           |                | *身份证号码           | AC00004    |  |      |        | - 1        |       |         |                     |                 |
|                                                |            |           | 来白波居安安             | 安原米刊           |                  |            |  |      |        | - 1        |       |         |                     |                 |
|                                                |            |           | and some s         |                | *香港身份证           | BC00004    |  |      |        | - 1        |       |         |                     |                 |
|                                                |            |           |                    |                |                  |            |  |      |        | - 1        |       |         |                     |                 |
|                                                |            |           |                    |                | NECTOR           | 000004     |  | <br> | <br>   | ×          |       |         |                     |                 |
| Copyright ©2022 Automatic UI                   | v1.0 All R | tights Re | served             |                |                  |            |  |      |        |            |       |         |                     |                 |
| 🚱 🔍 💽                                          | T          |           |                    | ₩7             |                  |            |  |      | CX 🚎 🐔 | с<br>201 🖬 | 🗧 🗎 🔋 | o 🔒 🔍 🌾 | all 🕕 🕺 11:4<br>202 | 41周期<br>12/8/25 |

| 文件管理系统1.0                                        | × +              |                     |                 |                  |                |    |   |   |   |        |                  |            |               | - 0 II                        |
|--------------------------------------------------|------------------|---------------------|-----------------|------------------|----------------|----|---|---|---|--------|------------------|------------|---------------|-------------------------------|
| $\leftrightarrow$ $\rightarrow$ C (1) localhost, | /yinhedocmar     | n/yhindex.html?id=/ | 76598E8-9E70-49 | 92-B1DA-DB6235DA | 080A           |    |   |   |   |        |                  |            | • ピ☆          | 🛛 😩 🛒 i                       |
| 文件管理系统1.0                                        |                  |                     |                 |                  |                |    |   |   |   |        |                  |            |               | 系统管理员1 ▼                      |
| 🖪 客户文件管理 🧹                                       | ☆我的点             | (西 用户管理 ×           | 角色管理 ×          | 通关文件列表 ×         | 客户人员列表 ×       |    |   |   |   |        |                  |            |               |                               |
| C. 有户信息管理 ~                                      |                  |                     |                 | 更新               |                | _  | _ | _ | _ | _      | ×                |            |               | _                             |
| > 客户人员列表                                         |                  | 春户名字<br>24+         | 香戸場号<br>400001  | 过境开始日            | 2022-04-01     |    |   |   |   |        |                  | 17.0-14.24 |               |                               |
| 🗒 系统功能管理 <                                       |                  |                     | 400007          |                  |                |    |   |   |   |        |                  | SET FOREX  |               |                               |
|                                                  |                  |                     | A00003          | 过境过期日            | 2022-12-31     |    |   |   |   |        |                  | 10/1:27    |               |                               |
|                                                  |                  | 张大四                 | A00004          | *身份证号码           | AC00004        |    |   |   |   |        |                  | 操作关联       |               |                               |
|                                                  |                  | 张大五                 | A00005          |                  |                |    |   |   |   |        |                  | 操作关联       |               |                               |
|                                                  |                  | 张大六                 | A00006          | "雪港身份证           | BC00004        |    |   |   |   |        |                  | 提作关联       |               |                               |
|                                                  |                  | 张大七                 | A00007          |                  |                |    |   |   |   |        |                  | 操作关联       |               |                               |
|                                                  |                  | 王小一                 | K00001          | "通行证编号           | CC00004        |    |   |   |   |        | - 1              | 操作关联       |               |                               |
|                                                  |                  | 王小二                 | K00002          | *护照编号            | DC00004        |    |   |   |   |        |                  | 操作关联       |               |                               |
|                                                  |                  | 王小三                 | K00003          |                  |                |    |   |   |   |        |                  | 操作关联       |               |                               |
|                                                  | <                | 1 2 3 >             | 1页 3            | 愤 "倒箱地址          | test2@test.com |    |   |   |   |        | - 1              |            |               |                               |
|                                                  |                  |                     |                 | 194 T 4 1        | 10010011001    |    |   |   |   |        | - 1              |            |               |                               |
|                                                  |                  |                     |                 | 47.94 Kin        | 10012041204    |    |   |   |   |        | - 1              |            |               |                               |
|                                                  | 请输入              |                     | Q. 査询 Q.        | 春户描述             | 张大四            |    |   |   |   |        | - 1              |            |               |                               |
|                                                  | (X)挑出            | <u>単删除</u> (+)添加    |                 |                  |                |    |   |   |   |        | - 1              |            |               |                               |
|                                                  |                  |                     |                 |                  |                |    |   |   |   |        |                  |            |               |                               |
|                                                  |                  | 客户家属名字              | 家属类型            |                  | akula (Alati   | 取消 |   |   |   |        | - 8              |            |               |                               |
|                                                  |                  |                     |                 |                  |                |    |   |   |   |        | - 8              |            |               |                               |
|                                                  |                  |                     |                 |                  |                |    |   |   |   |        | <b>x</b>         |            |               |                               |
| Copyright @2022 Automatic UI v                   | 1.0 All Rights F | Reserved            |                 |                  |                |    |   |   |   |        |                  |            |               |                               |
| 🚱 🥥 🚺                                            | т [              | 6                   | <b>V7</b>       |                  |                |    |   |   |   | CK 🝏 🖞 | 64℃<br>CPU温度 🛄 🍫 | ¥ 😑 🖢 🔮 🕻  | <b>3 🚯 🛈 </b> | ant ① 11:42 問題 ●<br>2022/8/25 |

#### 5.4.删除客户人员信息

管理员可以通过勾选需要删除的数据记录并点击"批量删除"按钮或者点击所选行的"删除"按钮进行删除 数据。当管理员点击"批量删除"或者"删除"按钮后,页面弹出提示信息,让管理员确认是否需要删除所 选信息。当管理员点击"确定"按钮后,数据信息从数据库中逻辑删除。

| 文件管理系统1.0                                     | × +                  |                         |                          |            |               |             |            |                               | v [_ @ ¤                  |
|-----------------------------------------------|----------------------|-------------------------|--------------------------|------------|---------------|-------------|------------|-------------------------------|---------------------------|
| $\leftrightarrow$ $\rightarrow$ C (1) localho | st/yinhedocman       | /yhindex.html?id=A765   | 98E8-9E70-4992-B1DA-DB62 | 35DA080A   |               |             |            |                               | 🗣 🖻 🖈 🔲 🏝 🌉 🗄             |
| 文件管理系统1.0                                     |                      |                         |                          |            |               |             |            |                               | 系统管理员1 ▼                  |
| 高 客户文件管理                                      | ○ 我的桌                | 面 用户管理 ×                | 角色管理 × 通关文件列表            | × 客户人员列表   | ×             |             |            |                               |                           |
| 四 有户信息管理 >                                    | , 首页 / 初             | s户信息管理 / 客户人员           | 列表                       |            |               |             |            |                               |                           |
| > 客户人员列表                                      | 请输入#                 | 8户名字 请选择                | ~                        | Q, 查询 Q, 非 | 2000天 Q,提留90天 | Q,提醒180天 Q, | 提醒已过期      |                               |                           |
| 一 系统功能管理                                      | (X)批約                | <b>(+)</b> 添加           |                          |            |               |             |            |                               |                           |
|                                               |                      | 察户名字                    | 客户编号                     | 签证类型       | 联系电话          | 登陆日期        | 到期日期       |                               |                           |
|                                               |                      | 张大一                     | A00001                   | 香港专才签证     | 13912341234   | 2022-04-01  | 2022-12-31 | 察看 更新 靜除 操作关联                 |                           |
|                                               | $\sim$               | 张大二                     | A00002                   | 香港商务签证     | 13912341234   | 2022-04-01  | 2022-12-31 | 察着 更新 墨除 操作关联                 |                           |
|                                               | $\sim$               | 张大三                     | A00003                   | 香港团聚签证     | 13912341234   | 2022-04-01  | 2022-12-31 | 察看 更新 删除 操作关联                 |                           |
|                                               | $\sim$               | 张大四                     | A00004                   | 香港商务签证     | 13912341234   | 2022-04-01  | 2022-12-31 | 察看 更新 删除 操作关联                 |                           |
|                                               |                      | 张大五                     | A00005                   | 香港商务签证     | 13912341234   | 2022-04-01  | 2022-06-02 | <u> 樂</u> 習 更新 <b>豊珍</b> 塩作关联 |                           |
|                                               |                      | 张大六                     | A00006                   | 香港优才签证     | 13612341234   | 2022-04-01  | 2022-12-31 | <u> 樂</u> 看 更新 <b>趣除</b> 操作关联 |                           |
|                                               |                      | 张大七                     | A00007                   | 香港优才签证     | 13612341234   | 2022-04-01  | 2022-12-31 | <u> 樂君</u> 更新 <b>建除</b> 提作关联  |                           |
|                                               |                      | 王小一                     | K00001                   | 香港团聚签证     | 13612341234   | 2022-04-01  | 2022-12-31 | <u>第</u> 君 更新 建除 提作关联         |                           |
|                                               |                      | 王小二                     | K00002                   | 香港旅游签证     | 13512341234   | 2022-04-01  | 2022-12-31 | <u> 察君</u> 更新 <b>建除</b> 提作关联  |                           |
|                                               |                      | 王小三                     | K00003                   | 香港专才签证     | 13412341234   | 2022-04-01  | 2022-09-30 | <u>察者</u> 更新 <b>趣除</b> 提作关联   |                           |
|                                               | <                    | 1 2 3 > 形態              | 1 页 确定 共23 张 1           | 0 余/页 ∨    |               |             |            |                               |                           |
|                                               | 请输入:<br>(X)批编        | 春户名字 Q, 查<br>2.删除 (+)添加 | 前 Q 提 <b>至</b> 30天       | Q 提醒90天 Q  | 提醒180天 Q.提醒已过 | 明           |            |                               |                           |
| Copyright @2022 Automatic U                   | II v1.0 All Rights R | teserved                |                          |            |               |             |            |                               |                           |
| 📀 🥥 📀                                         | T 📜                  | 1 🕫 🔁                   | V7 🚭                     |            |               |             |            | CH 🚔 🐔*C<br>CPU温度 🖤 🖬 🍖 🤜 🖨 🕇 | - 12:02 周田 •<br>2022/8/25 |

当管理员点击"批量删除"按钮或者每行的"删除"按钮后,界面弹出确认提示信息,管理员点击"确定"按钮后,信息将被从数据库中逻辑删除。

| 文件管理系统1.0                                         | × +                        |                              |                 |             |                |               |                              | - 6 I                                   |
|---------------------------------------------------|----------------------------|------------------------------|-----------------|-------------|----------------|---------------|------------------------------|-----------------------------------------|
| $\leftrightarrow$ $\rightarrow$ C ( ) localhost/y | inhedocman/yhindex.htm     | nl?id=A76598E8-9E70-4992-B10 | DA-DB6235DA080A |             |                |               |                              | 아 순 ☆ 🛛 🚢 🛒 🗎                           |
| 文件管理系统1.0                                         | =                          |                              |                 |             |                |               |                              | 系統管理员1 ▼                                |
| 🖪 客户文件管理 <                                        | ○ 我的桌面 用户管                 | 理 × 角色管理 × 通关                | 交件列表 × 春户人员列表   | ×           |                |               |                              |                                         |
| C. 客户信息管理 >                                       | 首页 / 客户信息管理                | / 春户人员列表                     |                 |             |                |               |                              |                                         |
| > 客户人员列表                                          | 请输入客户名字                    | 请选择                          | ▼ Q, 査術 Q,      | 提醒30天 🔍 🛔   | 器型90天 Q,提醒180天 | Q,提醒已过期       |                              |                                         |
| 🖫 系统功能管理 <                                        | (X)北周期除 (                  | (+))添加                       |                 |             |                |               |                              |                                         |
|                                                   |                            | 客户编号                         | 签证类型            | 联系电话        | 登陆日期           | 到期日期          |                              |                                         |
|                                                   | □ 张大一                      | A00001                       | 雪港专才签证          | 13912341234 | 2022-04-01     | 2022-12-31    | <u>家石</u> 更新 <u>最終</u> 操作关联  |                                         |
|                                                   | ☑ 张大二                      | A00002                       | 會港商务签证          | 13912341234 | 2022-04-01     | 2022-12-31    | <u>察</u> 看 更新 <b>建除</b> 操作关联 |                                         |
|                                                   | ☑ 张大三                      | A00003                       | 會港团聚签证          | 13912341234 | 2022-04-01     | 2022-12-31    | <u>察着</u> 更新 <b>劉除</b> 操作关联  |                                         |
|                                                   | ☑ 张大四                      | A00004                       | 香港商务签证          | 13912341234 | 信息             | × 2022-12-31  | <u>教育</u> 更新 <b>劉除</b> 操作关联  |                                         |
|                                                   | 张大五                        | A00005                       | 香港商务签证          | 13912341234 | 確定要删除所洗行吗?     | 2022-06-02    | <u>教育</u> 更新 墨除 操作关联         |                                         |
|                                                   | - 张大六                      | A00006                       | 香港优才签证          | 13612341234 |                | 2022-12-31    | <u>教育</u> 更新 墨除 操作关联         |                                         |
|                                                   | □ 张大七                      | A00007                       | 香港优才签证          | 13612341234 | 和自己            | 取用 2022-12-31 | <u>教</u> 習 更新 <b>豊珍</b> 操作关联 |                                         |
|                                                   | □ 王小一                      | K00001                       | 香港团聚签证          | 13612341234 | 2022-04-01     | 2022-12-31    | 彩石 更新 医粉 操作关联                |                                         |
|                                                   | 二 王小二                      | K00002                       | 香港旅游签证          | 13512341234 | 2022-04-01     | 2022-12-31    | <u>新</u> 四 更新 置除 提作关联        |                                         |
|                                                   | 三 王小三                      | K00003                       | 香港专才签证          | 13412341234 | 2022-04-01     | 2022-09-30    | <u>察</u> 群 更新 <b>整除</b> 操作关联 |                                         |
|                                                   | < 1 2 3                    | >到第二1页 确定 非                  | 4,23 条 10 余/页 ∨ |             |                |               |                              |                                         |
|                                                   | 请输入喜户名字<br>(X)批 <b>加潮除</b> | Q、查109 Q、提超300<br>+)添加       | 天 Q,提醒90天 0     | 2, 提醒180天 《 | 2、 股份已过期       |               |                              |                                         |
| Copyright ©2022 Automatic UI v1                   | .0 All Rights Reserved     | • 🛛 🖏                        |                 |             |                |               | ск 🚔 🦿 💛 🗰 🐨 😺 🐱 🗇           | ● ● ④ ● ● ● ● ● ● ● ● ● ● ● ● ● ● ● ● ● |

# 5.5.察看客户人员信息

管理员可以通过点击某行客户人员数据的"察看"按钮进行察看客户人员信息。此时,只能察看信息,不 能更新信息。

| 交付管理系统1.0                                      |          | × +                     |                                  |                 |            |              |                                       | v - 6 = =         |
|------------------------------------------------|----------|-------------------------|----------------------------------|-----------------|------------|--------------|---------------------------------------|-------------------|
| $\leftrightarrow$ $\rightarrow$ C (1) locality | nost/yir | hedocman/yhindex.html?i | d=A76598E8-9E70-4992             | 2-B1DA-DB6235DA | 080A       |              | 아 순 ☆                                 | 🛛 😩 💓 :           |
| 文件管理系统1.0                                      |          |                         |                                  |                 |            |              |                                       | 系统管理员1 ▼          |
| 🖪 客户文件管理                                       | <        | ○ 我的桌面 用户管理             | × 角色管理 ×                         | 通关文件列表 ×        | 春户人员列表 ×   |              |                                       |                   |
| 高 各户信息管理                                       | ~        | 首页 / 客户信息管理 / :         | 各户人员列表                           | 察習              |            |              | ×                                     |                   |
| > 春户人员列表                                       |          | 请输入客户名字                 | 请选择                              |                 |            |              | -                                     |                   |
| 🖪 系统功能管理                                       | <        |                         |                                  | 客户名字            | 张大四        |              |                                       |                   |
|                                                |          | (*)a                    | a.),i                            | 常证举型            | 需进商品签订     |              |                                       |                   |
|                                                |          | 客户名字                    | 客户编号                             |                 |            |              |                                       |                   |
|                                                |          | □ 张大一                   | A00001                           | 客户编号            | A00004     |              | 操作关联                                  |                   |
|                                                |          | □ 张大二                   | A00002                           |                 |            |              | 操作关联                                  |                   |
|                                                |          | □ 张大三                   | A00003                           | 案件编号            | B00004     |              | 操作关联                                  |                   |
|                                                |          | 张大四                     | A00004                           | 案件开始日           | 2022-01-01 |              | 操作关联                                  |                   |
|                                                |          | 张大五                     | A00005                           |                 |            |              | 操作关联                                  |                   |
|                                                |          | 张大六                     | A00006                           | 案件结束日           | 2022-03-31 |              | 操作关联                                  |                   |
|                                                |          | 张大七                     | A00007                           |                 |            |              | 提作关联                                  |                   |
|                                                |          | 王小一                     | K00001                           | 过境开始日           | 2022-04-01 |              | 提作关联                                  |                   |
|                                                |          | 王小二                     | K00002                           |                 | 2022-12-31 |              | 操作关联                                  |                   |
|                                                |          | 王小三                     | K00003                           | AL SALES IN     | 1011-11-01 |              | 提作关联                                  |                   |
|                                                |          | < 1 2 3                 | > 到頭 1 贝 純症                      | 身份证号码           | AC00004    |              |                                       |                   |
|                                                |          |                         |                                  |                 |            |              |                                       |                   |
|                                                |          | 请输入客户名字                 | Q <sub>200</sub> Q <sub>20</sub> | 香港身份证           | BC00004    |              |                                       |                   |
|                                                |          |                         |                                  | 通行证编号           | CC00004    |              |                                       |                   |
|                                                |          | (X)批量删除 (+)》            | Shu                              |                 |            |              | ×                                     |                   |
| Copyright ©2022 Automatic                      | :UI v1.0 | All Rights Reserved     |                                  |                 |            |              |                                       |                   |
| 🚳 🗻 📀                                          | Т        |                         | S 🔽 🔿                            |                 |            | ск 🚎 🦿*С 🐺 🛄 | 1 1 1 1 1 1 1 1 1 1 1 1 1 1 1 1 1 1 1 | 12:18 周田 12:28 周田 |

| ☆ 文件管理系统1.0                                       |                    | × +                                            |                     |              |                |                   | • <u>- 6 II</u>               |
|---------------------------------------------------|--------------------|------------------------------------------------|---------------------|--------------|----------------|-------------------|-------------------------------|
| $\leftrightarrow$ $\rightarrow$ $C$ $\oplus$ loca | alhost/yi          | nhedocman/yhindex.html?id=A7                   | 76598E8-9E70-4992-B | 1DA-DB6235DA | 180A           |                   | er 🕜 🏚 🖬 😩 🌉 🔋                |
| 文件管理系统1.0                                         |                    |                                                |                     |              |                |                   | 系统管理员1 ▼                      |
| 客户文件管理                                            | <                  | ○ 我的桌面 用户管理 ×                                  | 角色管理 × 通            | 关文件列表 ×      | 春户人员列表 ×       |                   |                               |
| 高 各户信息管理                                          | ~                  | 首页 / 客户信息管理 / 客户人                              | 员列表                 | ww 77.       |                |                   | Î                             |
| > 客户人员列表                                          |                    | · 请输入客户名字 · 请法:                                | 18                  | ※有<br>(江境井始日 | 2022-04-01     | *                 |                               |
| □ 系统功能管理                                          | <                  |                                                |                     |              |                |                   |                               |
| Co scorosta ante                                  |                    | (X)批星删除 (+)添加                                  |                     | 过境过期日        | 2022-12-31     |                   |                               |
|                                                   |                    |                                                |                     |              |                |                   |                               |
|                                                   |                    | 客户名字                                           | 客户编号                | 身份证号码        | AC00004        |                   |                               |
|                                                   |                    | □ 张大一                                          | A00001              | 香港春份证        | BC00004        |                   |                               |
|                                                   |                    | □ 张大二<br>□ □ □ □ □ □ □ □ □ □ □ □ □ □ □ □ □ □ □ | A00002              | 4,0,0,0,4    |                | 1                 |                               |
|                                                   |                    | · 张大三                                          | A00003              | 通行证编号        | CC00004        | 1                 |                               |
|                                                   |                    | 张大四                                            | A00004              |              |                |                   |                               |
|                                                   |                    | 一 张大五                                          | A00005              | 护照编号         | DC00004        |                   |                               |
|                                                   |                    | 低 张大六                                          | A00006              |              |                |                   |                               |
|                                                   |                    | · 张大七                                          | A00007              | 邮箱地址         | test2@test.com |                   |                               |
|                                                   |                    | 土小一                                            | K00001              | 就利中社         | 19910941094    |                   |                               |
|                                                   |                    | ±                                              | K00002              | 40.37092.00  | 10012041204    |                   |                               |
|                                                   |                    | □ ±小=                                          | K00003              | 春户描述         | 张大四            |                   |                               |
|                                                   |                    |                                                | 第二1页 确定             |              |                |                   |                               |
|                                                   |                    |                                                |                     |              |                |                   |                               |
|                                                   |                    |                                                |                     |              |                |                   |                               |
|                                                   |                    | MARY CENTER                                    |                     |              | 254            |                   |                               |
|                                                   |                    | (X)批量删除 (+)添加                                  |                     |              |                | *                 |                               |
| Copyright ©2022 Automa                            | nticUI v <u>1.</u> | 0 All Rights Reserved                          |                     | _            |                | <br>              | · · · · ·                     |
|                                                   | Т                  |                                                | V/ 🚭                |              |                | a 🗸 🕂 🗸 💆 🖬 🖕 🖉 🖨 | ニー 赤 🝵 💿 🔒 🕖 🏟 🗃 🚯 12:19 岡田 🌱 |
|                                                   |                    |                                                | <b>V</b>            |              |                |                   | 2022/8/25                     |

#### 5.6.提醒通关信息过期

在客户人员列表的"查询"按钮旁的"提醒30天"、"提醒90天"、"提醒180天"、"提醒已过期"等按钮分别提供了对客户人员过境有效到期日的30天、90天、180天的提醒以及对已经过期的提醒。

| ☆ 文件管理系统1.0                                    | × +                                |                           |                                       |                     |              |               |                                                          | ~              |          |
|------------------------------------------------|------------------------------------|---------------------------|---------------------------------------|---------------------|--------------|---------------|----------------------------------------------------------|----------------|----------|
| $\leftrightarrow$ $\rightarrow$ C (1) localhos | t/yinhedocman/yhindex.html?id=A76! | 598E8-9E70-4992-B1DA-DB62 | 35DA080A                              |                     |              |               |                                                          | • ૯ ☆ 🛛        | 😩 🛛 🕅 🗄  |
| 文件管理系统1.0                                      |                                    |                           |                                       |                     |              |               |                                                          | 3              | 系统管理员1 ▼ |
| 📑 客户文件管理 <                                     | ○ 我的桌面 用户管理 ×                      | 角色管理 × 通关文件列表             | × 客户人员列表 >                            | <                   |              |               |                                                          |                |          |
| □ 春户信息管理                                       | 首页 / 杏户信息管理 / 春户人员                 | 员列表                       |                                       |                     |              |               |                                                          |                |          |
| > 客户人员列表                                       | 语输入索白条主 法洪路                        | -                         | ெக்க பெ                               | ±0 198907           | 0 ##180∓ (   |               |                                                          |                |          |
|                                                | HEAD-                              |                           | 420 41                                | of tentox           | OF BEER TOOM | - SEGRELICE - |                                                          |                |          |
|                                                | (X)批量删除 (+)添加                      |                           |                                       |                     |              |               |                                                          |                |          |
|                                                | ada yina dar ada                   | also cho dale 177         | ANY T ALL TH                          | The sectors include | SNP+ C1 M0   |               |                                                          |                |          |
|                                                | 餐户古子<br>24十五                       | 99户995<br>400005          | · · · · · · · · · · · · · · · · · · · | 秋水电路                | 2022.04.01   | 30A0 C A0     |                                                          |                |          |
|                                                | - 38×11                            | KOODD2                    | ₩781075公社<br>#6810-+1213              | 13912341234         | 2022-04-01   | 2022-00-02    | 京都 更新 置除 操作大数<br>第二章 第二章 第二章 第二章 第二章 第二章 第二章 第二章 第二章 第二章 |                |          |
|                                                |                                    | N00003                    | ■/8 4-3 亚征                            | 13412341234         | 2022-04-01   | 2022-03-30    | 教経 3547 2887 3815人な                                      |                |          |
|                                                | · · · · · · · ·                    | X MAE X X TO BOX .        |                                       |                     |              |               |                                                          |                |          |
|                                                |                                    |                           |                                       |                     |              |               |                                                          |                |          |
|                                                | 请输入客户名字 0.1                        | 166 Q. 根据30天              | Q. 194890天 Q.                         | 提醒180天 Q. 提醒已过      | 100          |               |                                                          |                |          |
|                                                |                                    |                           |                                       |                     |              |               |                                                          |                |          |
|                                                | (X)批量删除 (+)添加                      |                           |                                       |                     |              |               |                                                          |                |          |
|                                                | 安白安国名安                             | 女尾米型                      | 安山油昌                                  | 盆江洲刑                | 联系审注         | 2684日188      | 50/#8 C #8                                               |                |          |
|                                                | 王海-                                | 志 之                       | AW00001                               | 電道安才茶证              | 13623452345  | 2022-04-01    | 2022.12.31                                               | 8070 0050 8000 |          |
|                                                |                                    | 儿子                        | AW00002                               | 雷港安才签证              | 13623452345  | 2022-04-01    | 2022-12-31                                               | 8027 UTAN 2010 |          |
|                                                | < 1 > 到版 1                         | 页 确定 共2条 10条/页 、          |                                       |                     |              |               |                                                          |                |          |
|                                                |                                    |                           |                                       |                     |              |               |                                                          |                |          |
|                                                |                                    |                           |                                       |                     |              |               |                                                          |                |          |
|                                                |                                    |                           |                                       |                     |              |               |                                                          |                |          |
|                                                |                                    |                           |                                       |                     |              |               |                                                          |                |          |
| Copyright @2022 AutomaticUI                    | v1.0 All Rights Reserved           |                           |                                       |                     |              |               |                                                          |                |          |
|                                                | T 🚞 🧉 🐔 🚺                          | V7                        |                                       |                     |              |               |                                                          | 💿 💽 各 💿 🐗 🖬 👀  | 12:57 周因 |

#### 6. 通关文件管理

本模块的主要功能是管理客户人员以及其家属的相关通关文件信息。并带有通关文件到期日的提醒功能。

#### 6.1. 通关文件列表和查询通关文件信息

在管理员登录系统后,点击左边"系统功能管理"菜单中的"客户文件管理",就可以进入"通关文件列表"页面。管理员可以输入客户名称进行查询主客户信息,也可以点击"察看"察看客户人员信息细节进行确认,然后在选中行中点击"操作关联"来查看相关通关文件列表。在通关文件列表中,可以通过文件名和 类型进行查询。

| 文件管理系统1.0              | ×               | +                                                      |                                              |                   |                |                          |                          |                          | v 66 X                                                                        |
|------------------------|-----------------|--------------------------------------------------------|----------------------------------------------|-------------------|----------------|--------------------------|--------------------------|--------------------------|-------------------------------------------------------------------------------|
| ← → C (1) loca         | alhost/yinhe    | edocman/yhindex.html?id=A76                            | 5598E8-9E70-4992-B1DA-DB                     | 6235DA080A        |                |                          |                          |                          | 아 순 ☆ 🔲 😩 🌉                                                                   |
| 文件管理系统1.0              | =               |                                                        |                                              |                   |                |                          |                          |                          | 系统管理员1 ▼                                                                      |
|                        | 1               |                                                        | 金色繁荣 > 译关文件列                                 |                   | ~              |                          |                          |                          |                                                                               |
| 📑 客户文件管理               | × •             |                                                        |                                              |                   |                |                          |                          |                          |                                                                               |
| > 通关文件列表               |                 | 目灰 / 省户文计管理 / 通天文                                      | 1+912                                        |                   |                |                          |                          |                          |                                                                               |
| 音户信息管理                 | <               | 请输入客户名字 请选择                                            | ş ,                                          | Q,查询              |                |                          |                          |                          |                                                                               |
| - 系统功能管理               | <               |                                                        |                                              |                   |                |                          |                          |                          |                                                                               |
|                        |                 | *06*                                                   | *045                                         | SECTION           | 联系中注           | 2011-1 III               | おぼうころ                    |                          |                                                                               |
|                        |                 | - wet                                                  | 100001                                       | WERE              | 403714610      |                          |                          |                          |                                                                               |
|                        |                 |                                                        | A00001                                       | 曾港专习会社            | 13912341234    | 2022-04-01               | 2022-12-31               | <u>業</u> 着 操作关           | K.                                                                            |
|                        |                 | 张大二                                                    | A00002                                       | 香港商务签证            | 13912341234    | 2022-04-01               | 2022-12-31               | <u>樂</u> 看 操作关           | <b>*</b>                                                                      |
|                        |                 | 张大三                                                    | A00003                                       | 香港团聚签证            | 13912341234    | 2022-04-01               | 2022-12-31               | <u>察</u> 着 操作关           | <del>κ</del>                                                                  |
|                        |                 | 张大四                                                    | A00004                                       | 曾港商务签证            | 13912341234    | 2022-04-01               | 2022-12-31               | <u>業者</u> 操作关            | Щ.                                                                            |
|                        |                 | 小水五                                                    | A00005                                       | 曾港商务签证            | 13912341234    | 2022-04-01               | 2022-06-02               | 察看 操作关                   | <b>E</b>                                                                      |
|                        |                 | 张大六                                                    | A00006                                       | 曾港优才签证            | 13612341234    | 2022-04-01               | 2022-12-31               | 察看 操作关                   | <del>Χ</del>                                                                  |
|                        |                 | 3%大七                                                   | A00007                                       | 曾港优才签证            | 13612341234    | 2022-04-01               | 2022-12-31               | 察看 操作关                   | ан,                                                                           |
|                        |                 | □ 王小一                                                  | K00001                                       | 會港团聚签证            | 13612341234    | 2022-04-01               | 2022-12-31               | <b>察新</b> 摄作关            | 80.                                                                           |
|                        |                 | □ 王小二                                                  | K00002                                       | 會港旅游签证            | 13512341234    | 2022-04-01               | 2022-12-31               | 察着 操作关                   | EK.                                                                           |
|                        |                 | □ 王小三                                                  | K00003                                       | 雪港专才签证            | 13412341234    | 2022-04-01               | 2022-09-30               | 素石 操作关                   | ER.                                                                           |
|                        |                 |                                                        | 1 0 240 #22.5                                | 10 条/面 🗸          |                |                          |                          |                          | -                                                                             |
|                        |                 |                                                        |                                              | 10 30 30          |                |                          |                          |                          |                                                                               |
|                        |                 |                                                        |                                              |                   |                |                          |                          |                          |                                                                               |
|                        |                 |                                                        |                                              |                   |                |                          |                          |                          |                                                                               |
|                        |                 | 请输入文件名字 请选                                             | 译<br>- · · · · · · · · · · · · · · · · · · · | • Q, 重词   Q,      | ,提醒30天 Q,提醒90; | 天 Q,提醒180天               | Q,提醒已过期                  |                          |                                                                               |
|                        |                 | (4)添加                                                  | (Y)市核通过 (N)市地                                | <u>家</u> 不过       |                |                          |                          |                          |                                                                               |
|                        |                 | (*))Hummerer                                           | (1)4436222 (4)443                            | AV192             |                |                          |                          |                          |                                                                               |
|                        |                 | 文件名称                                                   | 文件类型                                         | 文件描述              |                | 有效开始日                    | 有效到期日                    | 审核状态                     |                                                                               |
| Copyright ©2022 Automa | iticUI v1.0 Al  | Rights Reserved                                        |                                              |                   |                |                          |                          |                          |                                                                               |
|                        | T               |                                                        | 5/7                                          |                   |                |                          |                          |                          |                                                                               |
| 9 🕑 🧡                  |                 |                                                        | V                                            |                   |                |                          |                          |                          | 2022/8/25                                                                     |
| ■ 小村管理系統1.0            |                 | +                                                      |                                              |                   |                |                          |                          |                          |                                                                               |
| ← → C                  | alhost/vinhe    | edocman/vhindex.html?id=A76                            | 5598E8-9E70-4992-B1DA-DB                     | 6235DA080A        |                |                          |                          |                          | 97 167 th 🔳 🌲 🗮                                                               |
| 立/// 第四至位本 0           |                 |                                                        |                                              |                   |                |                          |                          |                          |                                                                               |
| 文件皆连系统1.0              |                 | 1                                                      |                                              |                   |                |                          |                          |                          | 39990 BE 202141                                                               |
| 🗔 客户文件管理               | ~ 1             | ○我的桌面 用户管理 ×                                           | 角色管理 × 通关文件列                                 | 利表 × 客户人员列表       |                |                          |                          |                          |                                                                               |
| > 通关文件列表               |                 | □ 张大二                                                  | A00002                                       | 會港商务签证            | 13912341234    | 2022-04-01               | 2022-12-31               | <u>素</u> 酒 撮作关           | <b>K</b>                                                                      |
| 一 客户信息管理               | <               | □ 张大三                                                  | A00003                                       | 會港团聚签证            | 13912341234    | 2022-04-01               | 2022-12-31               | <u>察</u> 着 撮作关           | θ.                                                                            |
|                        |                 | 张大四                                                    | A00004                                       | 香港商务签证            | 13912341234    | 2022-04-01               | 2022-12-31               | 素酒 操作关                   | <u>в</u>                                                                      |
| L8 系统切能管理              |                 | □ 张大五                                                  | A00005                                       | 香港商务签证            | 13912341234    | 2022-04-01               | 2022-06-02               | 奏看 操作关                   | ₩.                                                                            |
|                        |                 | □ 张大六                                                  | A00006                                       | 香港优才签证            | 13612341234    | 2022-04-01               | 2022-12-31               | <u>素</u> 酒 操作关           | ₩.                                                                            |
|                        |                 | □ 张大七                                                  | A00007                                       | 香港优才签证            | 13612341234    | 2022-04-01               | 2022-12-31               | 表着 操作关                   | ₩.                                                                            |
|                        |                 | 王小一                                                    | K00001                                       | 香港团聚签证            | 13612341234    | 2022-04-01               | 2022-12-31               | 察習 操作关                   | BR.                                                                           |
|                        |                 | □ 王小二                                                  | K00002                                       | 香港旅游签证            | 13512341234    | 2022-04-01               | 2022-12-31               | <b>秋西</b> 二月六日           |                                                                               |
|                        |                 | ±.,=                                                   | K00003                                       | 委进行才然还            | 13412341234    | 2022-04-01               | 2022-09-30               | 2011-0<br>20175 - 10.0-1 |                                                                               |
|                        |                 |                                                        |                                              | 目的マイン公社           | 10412041204    | 2022-04-01               | 2022-09-30               | <b>然</b> 編 - 編作法         | 2                                                                             |
|                        |                 |                                                        | 1 页 機定 共23 条                                 | 10 祭/页 🗸          |                |                          |                          |                          |                                                                               |
|                        |                 |                                                        |                                              |                   |                |                          |                          |                          |                                                                               |
|                        |                 |                                                        |                                              |                   |                |                          |                          |                          |                                                                               |
|                        |                 | 请输入文件名字 请选                                             | lβ ·                                         | • Q, 查询 Q,        | 提醒30天 Q,提醒90;  | 天 Q,提醒180天               | Q,提醒已过明                  |                          |                                                                               |
|                        |                 |                                                        |                                              |                   |                |                          |                          |                          |                                                                               |
|                        |                 | (X)批量删除 (+)添加                                          | (Y)审核通过 (N)审核                                | <u>家不过</u>        |                |                          |                          |                          |                                                                               |
|                        |                 |                                                        |                                              |                   |                |                          |                          |                          |                                                                               |
|                        |                 | 文件名称                                                   | 文件类型                                         | 文件描述              |                | 有效开始日                    | 有效到期日                    | 审核状态                     |                                                                               |
|                        |                 | 77.01.1                                                | 中国身份证文件                                      | 文件12              |                | 2022-06-01               | 2022-08-31               | 通过                       | 教習 更新 塑除 下戦                                                                   |
|                        |                 | - AH1                                                  |                                              |                   |                |                          |                          |                          |                                                                               |
|                        |                 |                                                        | 境外身份证文件                                      | 文件111             |                | 2022-05-01               | 2022-11-30               | 通过                       | ※着 更新 副除 下戦                                                                   |
|                        |                 | 文件1           文件2                                      | 境外身份证文件<br>通行证文件                             | 文件111<br>文件2      |                | 2022-05-01<br>2022-01-01 | 2022-11-30<br>2022-06-30 | 通过通过                     | 「第一】 (新田) (新田) (新田) (新田) (新田) (新田) (新田) (新田)                                  |
|                        |                 | ○     文件1       ○     文件2       <     1       >     到算 | 境外身份证文件<br>通行证文件<br>页 預定 共3条 10条/页           | 文件111<br>文件2      |                | 2022-05-01<br>2022-01-01 | 2022-11-30<br>2022-06-30 | 通过通过                     | 第27 余観 後型 第29<br>第27 余観 後型 32余<br>第27 余観 後辺 52余                               |
|                        |                 | □     文件1       □     文件2       < 1     > 到版           | 境外身份证文件<br>通行证文件<br>页 确定 共3条 10条/页           | 文件111<br>文件2<br>V |                | 2022-05-01<br>2022-01-01 | 2022-11-30<br>2022-06-30 | 通过通过                     | RCC         DSB         FSR           RCC         UEB         DSD         TSR |
|                        |                 | ○ 文件1       ○ 文件2       < 1 > 到版 1                     | 境外身份证文件<br>通行证文件<br>页 确定 共3条 10条/页           | 文件111<br>文件2      |                | 2022-05-01<br>2022-01-01 | 2022-06-30               |                          | 82 38 89 TR<br>82 88 89 TR                                                    |
| Copyright ©2022 Automa | aticUI v1.0 All | □ 文件1<br>□ 文件2<br>< 1 > 到菜 1                           | 塩外身份证文件<br>通行证文件<br>页 确定 共3条 10 余页           | 文件111<br>文件2      |                | 2022-05-01               | 2022-11-30               | 通过<br>通过                 |                                                                               |

# 6.2.添加通关文件信息

在通关文件列表中,点击"添加"按钮,弹出"客户人员通关文件添加"界面,管理员可以填写文件名字、 文件类型、文件有效开始和结束日期,选择好文件,输入文件描述等信息,点击"确认"按钮,系统将保 存客户人员文件信息到数据库中。通常建议使用PDF文件格式来存放通关文件。

| 文件管理系统1.0                                           | × +                        |                               |                    |            |            |                              | - @ II                                  |
|-----------------------------------------------------|----------------------------|-------------------------------|--------------------|------------|------------|------------------------------|-----------------------------------------|
| $\leftrightarrow$ $\rightarrow$ C (1) localhost/yir | hedocman/yhindex.html?id=A | 76598E8-9E70-4992-B1DA-DB6235 | DA080A             |            |            |                              | • 🖻 🖈 🛯 🛓 🏾                             |
| 文件管理系统1.0                                           |                            |                               |                    |            |            |                              | 系统管理员1 ▼                                |
| B 客户文件管理 >                                          | ○我的桌面 用户管理 ×               | 角色管理 × 通关文件列表 >               | < 客户人员列表 ×         |            |            |                              |                                         |
| > 通关文件列表                                            | 张大二                        | A00002                        | 香港商务签证 13912341234 | 2022-04-01 | 2022-12-31 | ※習 操作关联                      | , i i i i i i i i i i i i i i i i i i i |
| 日、春户信息管理 く                                          | 张大三                        | A00003                        |                    |            |            | <b>~</b> 关联                  |                                         |
| □ 系统功能管理 <                                          | 张大四                        | A00004                        | *                  |            |            | 关联                           |                                         |
|                                                     | 张大五                        | A00005                        |                    |            |            | 关联                           |                                         |
|                                                     | 张大六                        | A00006 有效开始                   | 有效开始日              |            |            | XX                           |                                         |
|                                                     | 张大七                        | A00007                        |                    |            |            | 关联                           |                                         |
|                                                     | □□ 王小一                     | K00001 有效过期                   | 日 有效过期日            |            |            | 关联                           |                                         |
|                                                     | □ 王小二                      | K00002                        | M M07-17 _         |            |            | 关联                           |                                         |
|                                                     | 三山王                        | K00003                        | B MYZELA           |            |            | 关联                           |                                         |
|                                                     | < 1 2 3 > ≣                | 1 页 <b>建</b> 建 ·选择文(          | 牛 选择文件             |            |            |                              |                                         |
|                                                     |                            |                               |                    |            |            |                              |                                         |
|                                                     |                            | 文件描述                          | ±                  |            |            |                              |                                         |
|                                                     | 请输入文件名字 请注                 | 选择                            |                    |            |            |                              |                                         |
|                                                     | (2)批型删除 (+)添加              | CYNER接通过                      |                    |            |            |                              |                                         |
|                                                     |                            |                               | 御完 取消              |            |            |                              |                                         |
|                                                     | 文件名称                       | 文件类型                          |                    |            |            |                              |                                         |
|                                                     | ↓ 文件1                      | 中国身份证文的                       |                    |            |            | 察看 更新                        | ₩₩ 下號                                   |
|                                                     | ↓ 文件1                      | 境外身份证文件                       |                    |            |            | 素石 更多                        | ₩₩ 下账                                   |
|                                                     |                            | 通行证文件                         |                    |            |            | 素香 更多                        |                                         |
|                                                     | < 1 > 到前 1                 | 页 确定 共3条                      |                    |            |            |                              |                                         |
|                                                     |                            |                               |                    |            |            |                              |                                         |
|                                                     |                            | _                             |                    | _          |            | _                            |                                         |
| Copyright ©2022 Automatic UI v1.0                   | All Rights Reserved        | V                             |                    |            | сн 🚔       | ″^C<br>⊂ CPU:Ezz ♥ 🖬 🍝 🤘 🚋 🜹 | ◆ ● ● ● → ● → ● → ● ● ● ● ● ● ● ● ●     |

#### 6.3.修改通关文件信息

在客户人员通关文件列表页面中查询通关文件后,选中某条客户人员通关文件信息点击"修改"按钮进行 修改。当页面未全部出现"文件类型"时,可以点击"刷新"按钮重新获取一下。

| ← → C () loca          | lhost/yir | hedocman/     | yhindex.html?id=A | \76598E8-9E70-499 | 2-B1DA-DB6235DA0 | 180A       |                  |            |            |                | o• ⊮ ☆   | 🛛 😩 💓 :  |
|------------------------|-----------|---------------|-------------------|-------------------|------------------|------------|------------------|------------|------------|----------------|----------|----------|
| 文件管理系统1.0              |           | =             |                   |                   |                  |            |                  |            |            |                |          | 系统管理员1 ▼ |
| 📴 客户文件管理               | ~         | ① 我的桌面        | 同 用户管理 ×          | 角色管理 ×            | 通关文件列表 ×         | 春户人员列表     | ×                |            |            |                |          |          |
| > 通关文件列表               |           |               | 张大二               | A00002            | 17 M             | 國務签证       | 13912341234      | 2022-04-01 | 2022-12-31 | <u>察察</u> 操作关联 |          |          |
|                        | 6         |               | 张大三               | A00003            | 更新               |            |                  |            |            | ××             |          |          |
|                        |           |               | 张大四               | A00004            |                  |            |                  |            |            | 关联             |          |          |
| L # 394376-018218218   | <u>`</u>  |               | 张大五               | A00005            | *文件名称            | 文件1        |                  |            |            | 关联             |          |          |
|                        |           |               | 张大六               | A00006            | 有效开始日            | 2022-05-01 |                  |            |            | 关联             |          |          |
|                        |           |               | 张大七               | A00007            |                  |            |                  |            |            | 关联             |          |          |
|                        |           |               | 王小一               | K00001            | 有效过期日            | 2022-11-30 |                  |            |            | 关联             |          |          |
|                        |           |               | 王小二               | K00002            |                  | _          |                  |            |            | 关联             |          |          |
|                        |           |               | 王小王               | K00003            | *文件类型            | 墙外身份证文     | 4 ×              |            |            | 关联             |          |          |
|                        |           | <             | 1 2 3 > 3         | 別版 1 页 晚日         | *选择文件            | 选择文件       |                  |            |            |                |          |          |
|                        |           | 请输入3          | (件名字) 请           | 选择                | 文件描述             | 文件111      |                  |            |            | - 11           |          |          |
|                        |           | (X)批算         | 删除 (+)添加          | (Y)minikiilliist  |                  |            |                  |            |            |                |          |          |
|                        |           |               | 文件名称              | 文件类型              |                  | 确定         | <b>R0197</b> 耳双洞 |            |            |                |          |          |
|                        |           |               | 文件1               | 中国身份证文            | 1                |            |                  |            |            | 察羅             | 医新 翻除 下號 |          |
|                        |           |               | 文件1               | 境外身份证文            |                  |            |                  |            |            | 旅石             |          |          |
|                        |           |               | 文件2               | 通行证文件             |                  |            |                  |            |            | 数器             | 医新 副線 下級 |          |
|                        |           | <             | 1 > 到篇 1          | 页 确定 共3金          |                  |            |                  |            |            |                |          |          |
|                        |           |               |                   |                   |                  |            |                  |            |            |                |          |          |
|                        |           |               |                   |                   |                  | _          |                  |            |            |                |          |          |
| Copyright ©2022 Automa | icUI v1.0 | All Rights Re | served            |                   |                  |            |                  |            |            |                |          |          |

当用户输入完新数据后,点击"确定"按钮进行保存。

# 6.4.删除通关文件信息

管理员可以通过勾选需要删除的数据记录并点击"批量删除"按钮或者点击所选行的"删除"按钮进行删除 数据。当管理员点击"批量删除"或者"删除"按钮后,页面弹出提示信息,让管理员确认是否需要删除所 选信息。当管理员点击"确定"按钮后,数据信息从数据库中逻辑删除。

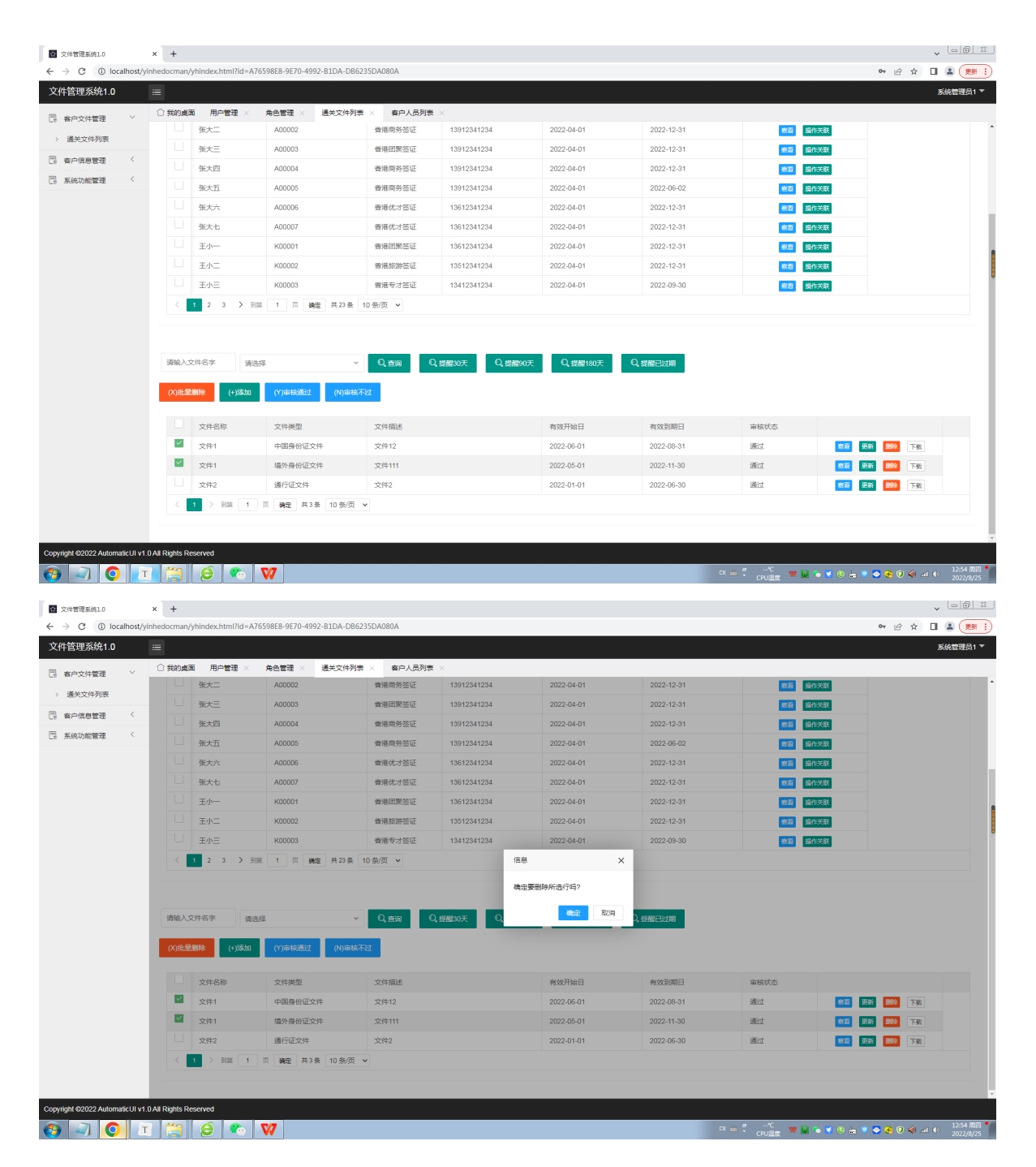

#### 6.5.察看通关文件信息

管理员可以通过点击某行客户人员通关文件数据的"察看"按钮进行察看客户人员通关文件信息。此时, 只能察看信息,不能更新信息。

| 文件管理系统1.0                                        | × +            |                     |                  |                  |            |             |            |            |                      | - <u>- 6 II</u>           |
|--------------------------------------------------|----------------|---------------------|------------------|------------------|------------|-------------|------------|------------|----------------------|---------------------------|
| $\leftrightarrow$ $\rightarrow$ C (1) localhost/ | yinhedocma     | n/yhindex.html?id=A | 76598E8-9E70-499 | 92-B1DA-DB6235DA | 080A       |             |            |            |                      | ॰ 🖻 🖈 🔲 😩 🛒 🗎             |
| 文件管理系统1.0                                        |                |                     |                  |                  |            |             |            |            |                      | 系统管理员1 ▼                  |
| B 客户文件管理 >                                       | ○ 我的』          | 電 用户管理 ×            | 角色管理 ×           | 通关文件列表 ×         | 客户人员列表 >   | :           |            |            |                      |                           |
| > 通关文件列表                                         |                | 张大二                 | A00002           | *2               | 港商务签证      | 13912341234 | 2022-04-01 | 2022-12-31 | ※習 場作关联<br>、         | ·                         |
| · 春户信息管理 〈                                       |                | 张大三                 | A00003           |                  |            |             |            |            | ×                    |                           |
| 🗔 系统功能管理 <                                       |                | 张大四                 | A00004           | 文件名称             | 文件1        |             |            |            | 关联                   |                           |
|                                                  |                | 张大五                 | A00005           |                  |            |             |            |            | 关联                   |                           |
|                                                  |                | 张大六                 | A00006           | 有效开始日            | 2022-05-01 |             |            |            | 关联                   |                           |
|                                                  |                | 张大七                 | A00007           |                  |            |             |            |            | 关联                   |                           |
|                                                  |                | 王小一                 | K00001           | 有效过期日            | 2022-11-30 |             |            |            | 关联                   |                           |
|                                                  |                | 王小二                 | K00002           |                  |            |             |            |            | 关联                   |                           |
|                                                  |                | 王小三                 | K00003           | 文件美型             | 境外导份让文件    |             |            |            | ×                    |                           |
|                                                  | <              | 1 2 3 > 9           | 1 页 24           | ∉<br>            | 文件111      |             |            |            |                      |                           |
|                                                  |                |                     |                  | ATTAC            |            |             |            |            |                      |                           |
|                                                  |                |                     |                  |                  |            |             |            |            | <i>k</i>             |                           |
|                                                  | 请输入            | 文件名字 请道             | 封译               |                  |            |             |            |            |                      |                           |
|                                                  |                |                     |                  |                  | 展送         |             |            |            |                      |                           |
|                                                  | (X)Bb          | 3008109 (+)75000    | (Y)HHBUBUU       |                  |            |             |            |            |                      |                           |
|                                                  |                | 文件名称                | 文件类型             |                  |            |             |            |            |                      |                           |
|                                                  |                | 文件1                 | 中国身份证文           | <u>.</u>         |            |             |            |            | <u></u> 察春           | 夏新 副線 下級                  |
|                                                  |                | 文件1                 | 境外身份证文           | C+               |            |             |            |            | <u>款</u> 酒           | 更新 翻象 下級                  |
|                                                  |                | 文件2                 | 通行证文件            |                  |            |             |            |            | <u>款</u> 酒           |                           |
|                                                  | <              | 1 > 到篇 1            | 页 确定 共3:         | 4                |            |             |            |            |                      |                           |
|                                                  |                |                     |                  |                  |            |             |            |            |                      |                           |
|                                                  |                |                     |                  |                  | _          | _           |            |            |                      |                           |
| Copyright @2022 Automatic UI v                   | 1.0 All Rights | Reserved            |                  |                  |            |             |            |            |                      |                           |
| 🚱 🔍 📀 🛽                                          | т] 📜           |                     | <b>V7</b>        |                  |            |             |            |            | ch 🚔 🥤^C 🐨 🛄 💊 🛒 🖨 😓 | 🖲 📀 🌏 🌒 📶 🕕 🛛 2022/8/25 🍟 |

#### 6.6.提醒通关文件过期

在通关文件列表的"查询"按钮旁的"提醒30天"、"提醒90天"、"提醒180天"、"提醒已过期"等按钮分别提供了对客户人员的通关文件有效到期日的30天、90天、180天的提醒以及对已经过期的提醒。

| 交件管理系统1.0             |            | × +                         |                            |                       |             |             |            |                             | - LO                                  |
|-----------------------|------------|-----------------------------|----------------------------|-----------------------|-------------|-------------|------------|-----------------------------|---------------------------------------|
| ← → C () loc          | calhost/yi | nhedocman/yhindex.html?id=A | 76598E8-9E70-4992-B1DA-DB6 | 5235DA080A            |             |             |            |                             | ॰ 🔄 🕯 🛄 😩 🌉                           |
| 文件管理系统1.0             |            |                             |                            |                       |             |             |            |                             | 系统管理员1 7                              |
| 🖪 客户文件管理              | <          | ○ 我的桌面 客户人员列表               | ×                          |                       |             |             |            |                             |                                       |
| 音户信息管理                | ~          | 首页 / 春户信息管理 / 春户            | 人员列表                       |                       |             |             |            |                             |                                       |
| > 客户人员列表              |            | 请输入客户名字 请消                  | 142 v                      | 0. <del>a</del> ia 0. |             | 0.#3要180天   | Q 楊麗已河湖    |                             |                                       |
| 🗔 系统功能管理              | <          |                             |                            | -4.22.00              |             |             |            |                             |                                       |
| -                     |            | (X)批星删除 (+)添加               |                            |                       |             |             |            |                             |                                       |
|                       |            | 客户名字                        | 客户编号                       | 签证类型                  | 联系电话        | 登陆日期        | 到期日期       |                             |                                       |
|                       |            | □ 张大五                       | A00005                     | 香港商务签证                | 13912341234 | 2022-04-01  | 2022-06-02 | <u>察着</u> 更新 <b>整除</b> 操作关联 |                                       |
|                       |            | □ 王小三                       | K00003                     | 曾港专才签证                | 13412341234 | 2022-04-01  | 2022-09-30 | 察看 更新 静脉 操作关联               |                                       |
|                       |            | < 1 > 到第 1                  | 页 确定 共2条 10条/页             | ~                     |             |             |            |                             |                                       |
|                       |            | (X)批量删除 (+)添加               |                            |                       |             |             |            |                             |                                       |
|                       |            | 客户家属名字                      | 家属类型                       | 客户编号                  | 签证类型        | 联系电话        | 登陆日期       | 到期日期                        |                                       |
|                       |            |                             | 儿子                         | AW00002               | 雪港商务签证      | 13623452345 | 2022-04-01 | 2022-06-01                  | <u>秋君</u> 更新 <b>删除</b>                |
|                       |            | □ <sub>王文</sub> -           | 妻子                         | SK00006A1             | 會港专才签证      | 13823452345 | 2022-04-01 | 2022-09-01                  | 8820 (U.Sr) (1886)                    |
|                       |            | < 1 > 到題 1                  | 页 确定 共2条 10条/页             | ¥                     |             |             |            |                             |                                       |
|                       |            |                             |                            |                       |             |             |            |                             |                                       |
|                       |            |                             |                            |                       |             |             |            |                             |                                       |
|                       |            |                             |                            |                       |             |             |            |                             |                                       |
| Copyright ©2022 Autom | aticUI v1. | OAII Rights Reserved        |                            |                       |             |             |            |                             |                                       |
| 🗿 🧃 👩                 | Т          |                             | V                          |                       |             |             |            |                             | 🝵 📀 🌏 🕢 🏟 📶 🌒 15:14 🕅 20<br>2022/8/29 |

#### 6.7.查看下载通关文件

管理员点击文件列表中的"下载"按钮以察看或者下载客户人员的通关文件。通常建议使用PDF文件格式 来存放通关文件。

| 文件管理系统1.0            |               | × +           |                      |                          |                                |             |            |            |                |              |                   |             |
|----------------------|---------------|---------------|----------------------|--------------------------|--------------------------------|-------------|------------|------------|----------------|--------------|-------------------|-------------|
| ← → C ① I            | localhost/yin | hedocman/     | yhindex.html?id=A765 | 98E8-9E70-4992-B1DA-DB62 | 35DA080A                       |             |            |            |                |              | • ⊮ ☆             | I 😩 💓 🗄     |
| 文件管理系统1.             | .0            |               |                      |                          |                                |             |            |            |                |              |                   | 系统管理员1 🔻    |
| 客户文件管理               | ~             | ① 我的真正        | 面   睿户人员列表 ×         | 通关文件列表 ×                 |                                |             |            |            |                |              |                   |             |
| 、 译学文件列表             |               |               | 张大二                  | A00002                   | 香港商务签证                         | 13912341234 | 2022-04-01 | 2022-12-31 | 教育             | 操作关联         |                   | ^           |
|                      |               |               | 张大三                  | A00003                   | 香港团聚签证                         | 13912341234 | 2022-04-01 | 2022-12-31 | 業酒             | 操作关联         |                   |             |
|                      |               |               | 张大四                  | A00004                   | 香港商务签证                         | 13912341234 | 2022-04-01 | 2022-12-31 | <u>*5</u>      | 墨作关联         |                   |             |
| 点 系統切能管理             |               |               | 张大五                  | A00005                   | 香港商务签证                         | 13912341234 | 2022-04-01 | 2022-06-02 | 秋石             | 操作关联         |                   |             |
|                      |               |               | 张大六                  | A00006                   | 香港优才签证                         | 13612341234 | 2022-04-01 | 2022-12-31 | 8 <u>7</u>     | 操作关联         |                   |             |
|                      |               |               | 张大七                  | A00007                   | 香港优才签证                         | 13612341234 | 2022-04-01 | 2022-12-31 | 827            | 操作关联         |                   |             |
|                      |               |               | 王小一                  | K00001                   | 香港团聚签证                         | 13612341234 | 2022-04-01 | 2022-12-31 | 81 <b>2</b> 7  | 操作关联         |                   |             |
|                      |               |               | 王小二                  | K00002                   | 香港旅游签证                         | 13512341234 | 2022-04-01 | 2022-12-31 |                | 操作关联         |                   |             |
|                      |               |               | 王小三                  | K00003                   | 曾港专才签证                         | 13412341234 | 2022-04-01 | 2022-09-30 | <u>祭</u> 者     | 操作关联         |                   |             |
|                      |               | <             | 1 2 3 > 到前           | 1 页 确定 共23条 1            | 10 条/页 🖌                       | 信息          | ×          |            |                |              |                   |             |
|                      |               |               |                      |                          |                                |             |            |            |                |              |                   |             |
|                      |               | 乙人銷貨          | 2件名字 请选择             |                          | Q、查询 Q、提醒30天 Q. 和L 规则 Q. 提醒已过期 |             |            |            |                |              |                   |             |
|                      |               | (X)批量         | 删除 (+)添加             | (Y)审核通过 (N)审核不           | at .                           |             |            |            |                |              |                   |             |
|                      |               |               | 文件名称                 | 文件类型                     | 文件描述                           |             | 有效开始日      | 有效到期日      | 审核状态           |              |                   |             |
|                      |               |               | 文件1                  | 中国身份证文件                  | 文件12                           |             | 2022-06-01 | 2022-08-31 | 通过             | <u>教育</u>    | 新 <b>開設</b> 下統    |             |
|                      |               |               | 文件1                  | 境外身份证文件                  | 文件111                          |             | 2022-05-01 | 2022-11-30 | 通过             | <u>旅</u> 石   | 新 <b>19</b> 12 下版 |             |
|                      |               |               | 文件2                  | 通行证文件                    | 文件2                            |             | 2022-01-01 | 2022-06-30 | 通过             | <u>旅</u> 石 3 | 新 <b>副除</b> 下號    |             |
|                      |               | <             | 1 > 到篇 1 ]           | □ 确定 共3条 10条/页 、         | ~                              |             |            |            |                |              |                   |             |
|                      |               |               |                      |                          |                                |             |            |            |                |              |                   |             |
| 0                    |               |               |                      |                          |                                |             |            | _          |                | _            |                   |             |
| Copyright ©2022 Auto | omaticUI v1.0 | All Rights Re | served               |                          |                                |             |            |            |                |              |                   | 15-26 周羽 💔  |
| 🥶 🤍 🤇                | P T           |               |                      | W                        |                                |             |            |            | CH 📾 CPU溫度 🖤 🐱 | 🍋 🖶 😫 😂 📥 🎙  | 🚺 🔁 🔁 🖉 🦛 🖬       | 0 2022/8/25 |